# GENERAL DYNAMICS

Land Systems

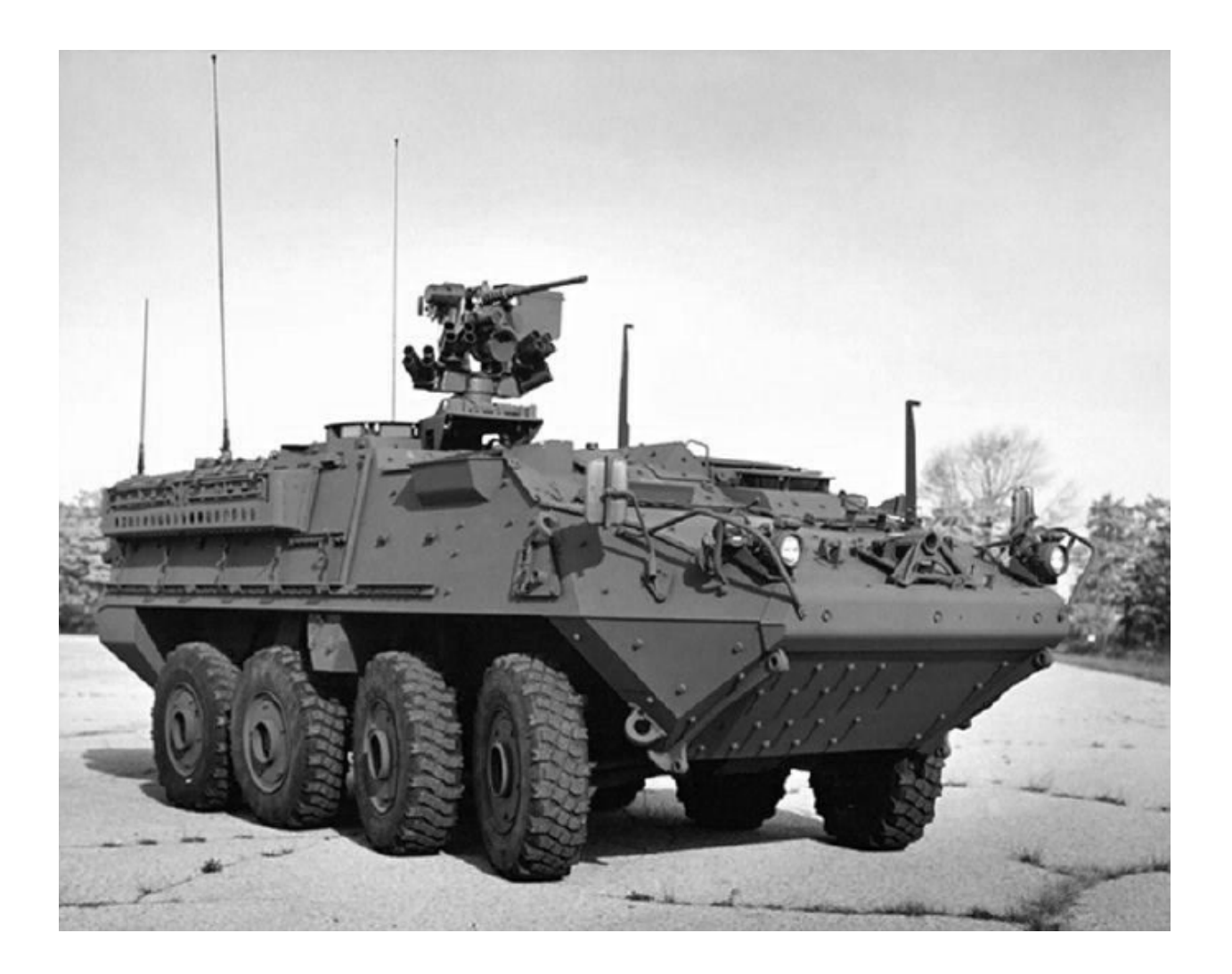

# **Manage Purchase Orders**

# **Table of Contents**

| Lesson: Manage Purchase Orders                             | 3  |
|------------------------------------------------------------|----|
| Acknowledge Purchase Orders                                | 4  |
| Request Purchase Order Changes                             | 7  |
| Request changes to a single PO                             | 8  |
| Request changes to multiple Purchase Orders simultaneously | 10 |
| Entering Promise Dates & Split Shipments                   | 12 |
| Questions?                                                 | 25 |
| Revision History                                           | 26 |

#### Lesson: Manage Purchase Orders

|                     | KEY TERMS                                                       |
|---------------------|-----------------------------------------------------------------|
| Key Term / Concept  | Definitions                                                     |
| Purchase Order (PO) | A commercial document issued by a buyer to a seller, indicating |
|                     | types, quantities, and agreed prices for products.              |
| Change Order        | A document that alters the details in the PO, requires          |
|                     | acknowledgment from the buyer for the changes to be             |
|                     | incorporated.                                                   |

On completing this lesson, you should be able to:

- Acknowledge Purchase Orders
- Request changes to a Purchase Order
- Steps to Acknowledge Purchase Orders and Manage Promise Dates including Splitting Shipments

#### Acknowledge Purchase Orders

After a purchase order is approved, you will receive a notification requesting acknowledgement.

The following notifications are used to acknowledge the Purchase Order (PO):

- 1. Watchlist Notification: Notifications received through iSupplier portal
- 2. Email Notification: Notifications received through your mailbox

To acknowledge a PO:

- 1. Navigate to Purchase Orders tab (iSupplier portal > Orders tab > Purchase Orders tab)
- 2. Select the desired POs using the View drop down menu
- 3. Select the PO which needs to be acknowledged from the displayed list
- 4. Click Acknowledge. The Acknowledgement page appears

| Purch            | ase Order                                                       | S                     | 1                                        |                                 |                    |                      |                      |          |          |                            |                             | Multiple P     | PO Change          | Export |
|------------------|-----------------------------------------------------------------|-----------------------|------------------------------------------|---------------------------------|--------------------|----------------------|----------------------|----------|----------|----------------------------|-----------------------------|----------------|--------------------|--------|
| View<br>Select C | Al Purchase Oro<br>Purchase Oro<br>Purchase Oro<br>Ader: Acknow | ers to Ac<br>ers Pend | knowledge<br>Ing Suppler O<br>Request Ca | hange                           | 2<br>Request Chang | es View Change Hi    | itory     🇮 😂        |          |          |                            |                             |                | Advanced S<br>Rows | learch |
| Select           | PO Number                                                       | 4                     | Operating<br>Unit                        | Document<br>Type                | Description        | Order Date 🗠         | Buyer                | Currency | Amount   | Status                     | Change<br>Request<br>Status | Acknowledge By | Attachme           | ents   |
| 0                | 40271028                                                        | 0                     | GDLS<br>Division                         | Standard PO                     |                    | 24-Aug-2017 07:50:27 | BRYANT,<br>SAUNDRA E | USD      | 1,800.00 | Accepted                   | Rejected                    |                | 3                  | ^      |
| ۲                | 40271027                                                        | 0                     | GDLS<br>Division                         | Global<br>Contract<br>Agreement |                    | 18-Aug-2017 10:34:34 | POXSON,<br>JENNIFER  | USD      |          | Requires<br>Acknowledgment |                             |                |                    |        |
| 0                | 40271026                                                        | 0                     | GDLS<br>Division                         | Global<br>Contract<br>Agreement | new cpa            | 18-Aug-2017 08:16:07 | BRYANT,<br>SAUNDRA E | USD      |          | Requires<br>Acknowledgment |                             |                |                    |        |

- 5. You can perform the following acknowledgement actions on a PO:
  - a. Accept the order: Select Accept Entire Order at the document header level. The document status is updated to 'Accepted'
  - b. **Reject the order**: Select **Reject Entire Order** at the document header level. The document status is updated to 'Rejected'
- 6. Click **GO** after selecting the desired action. The **Acknowledge Purchase Order** page opens

| mency=USD             |                         |                     |                                    |          |               | Reject Entire Order<br>Printable View<br>View Change History | Γ |
|-----------------------|-------------------------|---------------------|------------------------------------|----------|---------------|--------------------------------------------------------------|---|
| Order Information     |                         |                     |                                    |          |               | 5                                                            | Ŀ |
| General Information   |                         | Terms and Condition | s                                  | Relate   | d Information |                                                              |   |
| Total                 |                         | Payment Terms       | PAY IMMEDIATE                      | Invoices |               |                                                              |   |
| Supplier              | Gexpro Services         | Carrier             | REFER TO GDLS ROUTING GUI          | Payments |               |                                                              |   |
| Supplier Site         | IRVING                  | FOB                 | Shipping Point                     | - aprend |               |                                                              |   |
| Address               | 9500 N Royal Lane       | Freight Terms       | FCA-Seller's Dock (Incoterms 2010) |          |               |                                                              |   |
|                       | Irving, TX 75063-2489   | Shinalan Gastral    |                                    |          |               |                                                              |   |
| Buyer                 | POXSON, JENNIFER        | snipping control    |                                    |          |               |                                                              |   |
| Order Date            | 18-Aug-2017 10:34:34    | Bill-To Address     |                                    |          |               |                                                              |   |
| Description           |                         | Address General     | Dynamics Land Systems              |          |               |                                                              |   |
| Status                | Requires Acknowledgment | 1161 B              | ckeye Road                         |          |               |                                                              |   |
| Note to Supplier      |                         | Lima, O             | H 45804-1815                       |          |               |                                                              |   |
| Sourcing Document     |                         |                     |                                    |          |               |                                                              |   |
| Organization          | GDLS Division           |                     |                                    |          |               |                                                              |   |
| Supplier Order Number |                         |                     |                                    |          |               |                                                              |   |
| Attachments           | None                    |                     |                                    |          |               |                                                              |   |

#### 7. Add a Note to Buyer as required

#### 8. Click Submit

| Orders: Purchase O<br>Acknowledge | Sers > Acknowledge for Contract Purchase Agreement ><br>Purchase Order 40271027 |              |
|-----------------------------------|---------------------------------------------------------------------------------|--------------|
|                                   | c                                                                               | ancel Submit |
| Description                       |                                                                                 |              |
| Currency                          | 450                                                                             | 8            |
| Amount                            |                                                                                 |              |
| Order Date                        | 18-Aug-2017 10:34:34                                                            |              |
| Action                            | Accept                                                                          |              |
| Note to Buyer                     |                                                                                 |              |

9. A confirmation window appears informing you of the acknowledgment

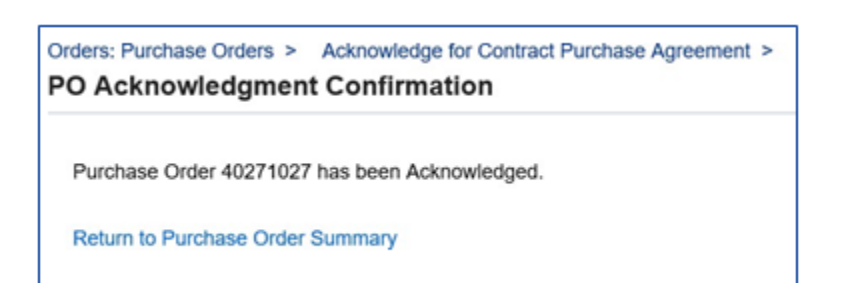

#### **Request Purchase Order Changes**

As a supplier, you can suggest changes to the current version of a PO during issuance and fulfillment.

Changes to the PO can be made due to:

- Changes to the order delivery schedule
- Pricing revision
- Changes to item quantity

Changes can be made to a PO in the following ways:

Changes to a single PO

• In this case, updates are requested for a single PO

**Changes to Multiple POs** 

• In this case, updates can be requested for multiple POssimultaneously

#### Request changes to a single PO

To submit a single change request for a PO:

- 1. Navigate to **Purchase Orders tab** (**iSupplier** portal > **Orders** tab > **Purchase Orders** tab), and search for the PO for which the change request is to be submitted
- 2. Click **Request Changes**. The **Request Changes** for **Standard Purchase Order** page appears
- 3. On the **Request Changes for Standard Purchase Order** page, you can make the required changes to the order line items prior to submission

| Purch    | ase Orders     | Orden | Agreem            | ents View R                     | equests Puro  | hase History Work Co | onfirmations R       | FQ Delive | rables   |                            |                               | Multiple       | PO Change  | Export  |
|----------|----------------|-------|-------------------|---------------------------------|---------------|----------------------|----------------------|-----------|----------|----------------------------|-------------------------------|----------------|------------|---------|
| Views    |                |       |                   |                                 |               |                      |                      |           |          |                            |                               |                |            |         |
| View     | Al Purchase Or | ders  |                   | V                               | 60            |                      |                      |           |          |                            |                               |                | Advanced S | learch  |
| Select C | rder: Acknowl  | edge  | Request Co        | ancellation                     | Request Chang | ges 2 shange His     | story     💢 😂        |           |          |                            |                               |                | Rows       | 1 to 75 |
| Select   | PO Number 🗠    | Rev   | Operating<br>Unit | Document<br>Type                | Description   | Order Date 🗠         | Buyer                | Currency  | Amount   | Status                     | Change<br>Request<br>Status   | Acknowledge By | Attacl     | 1       |
|          | 40271028       | 0     | GDLS<br>Division  | Standard PO                     |               | 24-Aug-2017 07:50:27 | BRYANT,<br>SAUNDRA E | USD       | 1,800.00 | Accepted                   |                               |                |            | $\neg$  |
| 0        | 40271027       | 0     | GDLS<br>Division  | Global<br>Contract<br>Agreement |               | 18-Aug-2017 10:34:34 | POXSON,<br>JENNIFER  | USD       |          | Requires<br>Acknowledgment |                               |                |            | 1       |
| 0        | 40271026       | 0     | GDLS<br>Division  | Global<br>Contract<br>Agreement | new cpa       | 18-Aug-2017 08:16:07 | BRYANT,<br>SAUNDRA E | USD       |          | Requires<br>Acknowledgment |                               |                |            |         |
| 0        | 40271020       | 0     | GDLS<br>Division  | Standard PO                     |               | 24-Jul-2017 13:19:24 | BRYANT,<br>SAUNDRA E | USD       | 2,350.00 | Accepted                   | Supplier<br>Change<br>Pending |                |            |         |

- 4. Enter the changed value for the **Supplier Item** field
- 5. Enter the reason for requesting changes in the Reason field
- 6. Click Update PO
- 7. Click Submit. The Change Order Confirmation page appears

| Seneral Infor | rmation        |              |               |           |          |              |             |                |                 |        |                 |          |            |        |     |  |
|---------------|----------------|--------------|---------------|-----------|----------|--------------|-------------|----------------|-----------------|--------|-----------------|----------|------------|--------|-----|--|
|               |                |              |               |           | erms ar  | d Conditio   | ons         |                |                 |        | Related Inf     | ormation |            |        |     |  |
|               | Tetal          | 1,800.00     |               |           | P1       | syment Terre | IS PAYIM    | MEDIATE        |                 |        | Invoices        |          |            |        |     |  |
|               | Supplier       | Gexpro Servi | ices          |           |          | Carri        | er REFER    | TO GOLS R      | ROUTING GUI     |        | Paymonts        |          |            |        |     |  |
|               | Supplier Site  | IRVING       |               |           |          | F0           | 6 Shippin   | g Point        |                 |        |                 |          |            |        |     |  |
|               | Address        | 9500 N Roya  | #Lane         |           |          | Freight Terr | is FCA-Se   | riler's Dock ( | (incolerms 2010 | )      |                 |          |            |        |     |  |
|               | Berne          | everg, TX 79 | NING AND      |           | Shi      | pping Contr  | ler.        |                |                 |        |                 |          |            |        |     |  |
|               | Order Date     | 24-Aug-2012  | 07 50 27      |           | II. To A | ódress       |             |                |                 |        |                 |          |            |        |     |  |
|               | Description    | 2.5 may 2011 |               |           |          |              |             |                |                 |        |                 |          |            |        |     |  |
|               | Status         | Accepted     |               |           | A66      | hess Gene    | ral Dynamic | s Land Syste   | ems.            |        |                 |          |            |        |     |  |
|               | Reason         |              |               |           |          | 1161         | Buckeye Ro  | lad .          |                 |        |                 |          |            |        |     |  |
| C Line T      | and Rest links | Ren (        | function from |           | LICH.    | Ob Price     | Annual      | Note to        | Contractor      | Status | Global Asymptot | Suppler  | Allachmark | Reason | 5   |  |
|               |                | Revision     |               | PCRITEST  |          |              |             | Supplier       | Name            |        |                 | 10       |            |        | - × |  |
| 1 0           | oods           |              |               | ITEMS     | Each     | 10           |             |                |                 | Open   |                 |          | 40         |        |     |  |
| 2 0           | oods           | L            |               | ITEM2     | Each     | 10           |             |                |                 | Open   |                 |          | 40         |        |     |  |
| odateP0       | 6              |              |               |           |          |              |             |                |                 |        |                 |          |            |        |     |  |
|               |                |              |               |           |          |              |             |                |                 |        |                 |          |            |        |     |  |
|               |                | -            | Orde          | rs: Purch | ase (    | Orders       | >           |                |                 |        |                 |          |            |        |     |  |
|               |                |              |               |           |          |              |             |                |                 |        |                 |          |            |        |     |  |
|               |                |              | -             | -         |          | -            |             |                |                 |        |                 |          |            |        |     |  |

#### Request changes to multiple Purchase Orders simultaneously

#### Update multiple Purchase Orders simultaneously:

To make simultaneous changes to multiple PO:

- 1. Navigate to Change Multiple Purchase Orders page (iSupplier portal > Orders tab > Purchase Orders tab > Change Multiple Purchase Orders page)
- 2. Select the required **PO View**
- 3. Apart from the list of POs, you can also use **Line Selection** or **Advanced Search** to identify the POs to be changed
- 4. Enter the required changes in the respective fields and provide a reason for requesting changes
- 5. Click Apply

| Unes          | Multiple Pu                                                             | irchase                         | e Orders               | 1                          |      |          |                |                             |               | c                           | ancej | Assiv E     | xport |
|---------------|-------------------------------------------------------------------------|---------------------------------|------------------------|----------------------------|------|----------|----------------|-----------------------------|---------------|-----------------------------|-------|-------------|-------|
| Views<br>View | Duendue Shipmen<br>Shipments Due Ir<br>Shipments Requi<br>All Shipments | nta<br>n One Wee<br>Iring Ackno | 2<br>st<br>weledgement | 00                         |      |          |                |                             |               |                             | Advar | nced Search | 3     |
| g1            | You can apply d                                                         | rfault value                    | Promis<br>Quantity     | rows ed Date Ordered Price |      | 5a       |                | Reas                        | on V          |                             |       |             |       |
| Select S      | hipments: Apply I                                                       | Default Va                      | dues 🔤                 | 3                          |      |          |                |                             |               |                             |       | Rows 1 to   | 75    |
| Select        | PO Number 🗠                                                             | Line 🗠                          | Shipment               | Order Date 🔻               | Туре | Item/Job | Description    | Location                    | Promised Date | Need-<br>By<br>Date         | UOM   | 4 ه         |       |
|               | 40271028                                                                | 1                               | 1                      | 24-Aup-2017<br>07:50:27    | Go   |          | PCR TEST ITEM  | GDLS -<br>Sterling -<br>COC |               | 28-Aug-<br>2017<br>00:00:00 | Each  | 10          | ^     |
|               | 40271028                                                                | 2                               | 1                      | 24-Aug-2017<br>07:50:27    | Go   |          | PCR TEST ITEM2 | GDLS -<br>Sterling -<br>COC |               | 28-Aug-<br>2017<br>00:00:00 | Each  | 10          |       |

| Statu                                                                                           | ises for Acknowledge        | ment and Chang                       | ge Request proo | cesses                             |
|-------------------------------------------------------------------------------------------------|-----------------------------|--------------------------------------|-----------------|------------------------------------|
| Action Taken                                                                                    | Supplier Status             | Supplier<br>Change<br>Request Status | Buyer Status    | Buyer<br>Acknowledgement<br>Status |
| PO Submitted<br>(Supplier<br>Acknowledgement<br>required)                                       | Requires<br>Acknowledgement | -                                    | Approved        | Requires<br>Acknowledgement        |
| Supplier Saves<br>Order                                                                         | Requires<br>Acknowledgement | Draft                                | Approved        | Supplier Locked                    |
| Supplier Requests<br>Change                                                                     | Requires<br>Acknowledgement | Changes<br>Submitted                 | In Process      | Requires<br>Acknowledgement        |
| Buyer Accepts All<br>Changes                                                                    | Requires<br>Acknowledgement | -                                    | Approved        | Requires<br>Acknowledgement        |
| Buyer Rejects All<br>Changes                                                                    | Requires<br>Acknowledgement | Changes<br>Rejected                  | Approved        | Requires<br>Acknowledgement        |
| Buyer Approves<br>Few Changes                                                                   | Requires<br>Acknowledgement | -                                    | Approved        | Requires<br>Acknowledgement        |
| Supplier Accepts<br>Entire Order                                                                | Accepted                    | -                                    | Approved        | Accepted                           |
| Supplier Rejects<br>Entire Order                                                                | Rejected                    | -                                    | Approved        | Rejected                           |
| Supplier<br>Acknowledges<br>Complete<br>Order(Accepts<br>few shipments<br>and Rejects<br>others | Accepted                    | -                                    | Approved        | Acknowledged                       |
| PO Submitted<br>(Supplier<br>Acknowledgement<br>required)                                       | Requires<br>Acknowledgement | -                                    | Approved        | Requires<br>Acknowledgement        |

# Entering Promise Dates & Split Shipments

1. Upon log in, select **iSupplier Portal Full Access** 

| tolt ven ravortes toos rep                         |                  |                      |                                                                                                    | x dicover • I             |
|----------------------------------------------------|------------------|----------------------|----------------------------------------------------------------------------------------------------|---------------------------|
| • 🔄 • 🖂 (e) • Page • Salety • To                   | 008 · 0 · 91 0 1 | 16                   |                                                                                                    | -                         |
| RACLE E-Business Suite                             |                  |                      |                                                                                                    | * Q T Lagette A SECRATE O |
| fome                                               |                  |                      |                                                                                                    |                           |
| Navigator                                          | Worklist         |                      |                                                                                                    |                           |
| Personalize                                        |                  |                      |                                                                                                    | Full List (126)           |
|                                                    | HERO.            | - 12                 |                                                                                                    | Rows 1 to 75              |
| <ul> <li>Bit Ougster Partal Full Access</li> </ul> | From .c.         | Type /s              | Subject                                                                                                    | Sent V Due A              |
| * Bit Southta Supplier                             | CHU, STEVEN      | PO Approval          | GOLS Divesor - Standard Purchase Onter 40297192, 3                                                                                                    | 23-mar-20110              |
| * Ba Supply Chain Collaborator                     | CHU, STEVEN      | PO Approval          | 100u5 Diveson - Standard Purchase Order 40297192.3 requires your acceptance                                                                                                    | 23-6ne-20118              |
|                                                    | JORDAN, BRIAN    | PO Approval          | 00L6 Division - Standard Purchase Onder 40297779, 6                                                                                                    | 22-Mar-2018               |
|                                                    | JORDAN, BRIAN    | PO Approval          | 00.5 Dvison - Standard Purchase Onlier 40257779.3 requires your acceptance                                                                                                    | 23-letar-2019             |
|                                                    | JORDAN, BRAN     | PO Normal            | 00x5 Dvison - Mandard Purchase Order 40297778.3 requires your acceptance                                                                                                    | 22-inter-2019             |
|                                                    | JORDAN BRIAN     | PO Noroval           | 00,8 Dwson - Banded Purchase Onler 40287778, 0                                                                                                    | 22-tilar-2018             |
|                                                    | BEROVS, CHRIS    | PO NOTHER            | GOUE Division - Standard Purchase Order 40287768, 0                                                                                                    | 23/Mar-2018               |
|                                                    | BERCYS, CHRIS    | PO Approval          | 00LS Division - Standard Purchase Onlier 4009796,3 requires your acceptance                                                                                                    | 23-Mae-2018               |
|                                                    | OHU, STIDIEN     | PO Approval          | 00LS Dween - Standard Purchase Order 4009795.1                                                                                                    | 20-Mile-2018              |
|                                                    | OHU, STEVEN      | PO Approval          | GOLS Division - Standard Purchase Order 40297765,1 requires your acceptance                                                                                                    | 20-Mar 2018               |
|                                                    | JORDAN, BRAN     | PG Approval          | 00u5 Overion - Standard Purchase Order 40097143, 8                                                                                                    | 25-414-2018               |
|                                                    | JORDAN, BRAN     | PO Approval          | 00,8 Dvision - Standard Purchase Order 40297953 Instalnes your acceptance                                                                                                    | 25-Mar-2018               |
|                                                    | BEROYS, OHRIS    | Sourceg Publish      | You are invited. MPG 1306391 (New RPG)                                                                                                    | 25-star-2016              |
|                                                    | BERCYE, CHRIS    | PO Approval          | SOUB DVISION - Contract Purchase Agreement 40357147.5 requires your acceptance                                                                                                    | 10-Mar 2018               |
|                                                    | BERCYS, CHRIS    | PC Approval          | GOUS Division - Canthall Purchase Agreement 40287197, 5                                                                                                    | 10-mia-2018               |
|                                                    | BERCYS, CHRIS    | PO Suppler<br>Charge | 00.3 Overon - Response to your change request for Barriel Resizes 42297745-2,3                                                                                                    | 15-84e-2018               |
|                                                    | BEROVE OHRE      | PC Approval          | 00.1 Overan - Stamer Researce 40077e6-3.0                                                                                                    | 10-93#-2018               |
|                                                    | BERDYS, CHRIS    | PC Approval          | 001.5 Dynkon - Branket Rename 40297745-3.0 requires your acceptance                                                                                                    | 15-99#-2019               |
|                                                    | BERDYS, CHRIS    | PO Approval          | 001.8 Ovecon - Barriet Release 40297746-1, 1                                                                                                    | 15-604-2010               |
|                                                    | MINOVA CHARA     | PO Buister           | 103.5 Dutter - Response to your charge request for Elected Release at 2017ab. 1 1                                                                                                    | 15-star-3018              |
|                                                    |                  | change               |                                                                                                    |                           |
|                                                    | BEAUTE CARE      | TO ADDRESS           | AND A CHARTER AND A STATE AND A DESCRIPTION AND A DESCRIPTION AND | 10 Mar 2018               |
|                                                    | BURCHS, CHINS    | PC Report            | CO.8 Design - Resident Purchase Online #2007146, 1                                                                                                    | 10-000 - 2010             |
|                                                    | AUDIO CONTRA     | PC-sources           | 00.5 Durant - Barrier Research (1974), 1                                                                                                    | 10 alte 2018              |
|                                                    |                  |                      | and have been successful to                                                                                                    |                           |
|                                                    | actions, contra  | PO Bubpler           | AND A Designer. Residence in cash distance and we have a first set of the lines.                                                                                                    | and here being the        |

2. Select PO Number or Full List button to display all purchase orders

| Image: Server the release into more     Image: Server the release into more     Image: Server the release into more the release into the release into the release                                                                                                    | a star Brand Brank High                                                                                                    |                               |                                                                        | terre a second second se |                  |
|----------------------------------------------------------------------------------------------------|----------------------------------------------------------------------------------------------------|-------------------------------|------------------------------------------------------------------------|----------------------------------------------------------------------------------------------------|------------------|
| Control of the Page 1 and 1 and                                                                                                    | R Vew Pavortes Toos Help                                                                                                    |                               |                                                                        |                                                                                                    | x g.convert • 1  |
|                                                                                                    | · · · · · Page · Safety · Tools ·                                                                                                    | • 0 • 2 0 2                   |                                                                        |                                                                                                    |                  |
|                                                                                                    | an an an an Anna an Anna an Anna Anna A                                                                                                    | ibuppler Portal               |                                                                        | 🛇 🖈 🗘 🏴 i Loggeth.                                                                                                    | n sesan unic 💿 🤸 |
|                                                                                                    | Filine Crows Shipments Planning Finance                                                                                                    | Administration                |                                                                        |                                                                                                    |                  |
|                                                                                                    | Search PO Number                                                                                                    | Ge g'to heart scout hunters ( | Use the following limits bened on where the purchase order originated) | Unded Bales Purchase Orders Canada Purchase Orders                                                                                                    | *                |
| Viet Viet       Previous       Sprevise Runness Runness Runne                                                                                                    | Notifications                                                                                                    |                               |                                                                        | Planning                                                                                                    |                  |
| Image: Image: Produce Produce P                                                                                                    |                                                                                                    | Tel:                          | Line                                                                   | <ul> <li>Forecast Schedues</li> </ul>                                                                                                    |                  |
| belaction Otex A   OCL3 Descent Standard Protection (NEXCENTE) 3   OCL3 Descent Standard Protection (NEXCENTE) 3   OCL3 Desc                                                                                                    | 10 % O + II                                                                                                    |                               |                                                                        | Orders                                                                                                    |                  |
| 00.2 Genere - Baseles Processo Over (201712) - See provide State State 2014 State State 2014 State State Sta                                                                                                    | Subject                                                                                                    |                               | Date ->-                                                               | A BORNELINE                                                                                                    |                  |
| 00.2 dowes-traces functions of the CONTO 15 waters put alterplanes<br>00.2 dowes-traces functions of the CONTO 15 waters put alterplanes<br>00.2 dowes-traces put alterplanes<br>00.2 dowes-traces put alterplanes<br>00.2 dowes-traces put alterplanes<br>00.2 dowes-traces put alterplanes<br>00.2 dowes-traces put alterplanes<br>00.2 dowes-traces put alterplanes<br>00.2 dowes-traces put alterplanes<br>00.2 dowes-traces<br>00.2 dowes-traces                                                                                                    | SOUS Overen - Standard Purchase Onder #20X7752, 3                                                                                                    |                               | 20 Mar-2018 10 11 55                                                   | · · · · · · · · · · · · · · · · · · ·                                                                                                    |                  |
| 00.3 General Pursues Pursues Const 2021TPL 3 Insues purs acceptore 30 Section 19 Section 19 Section                                                                                                    | SOLS Dureon - Standard Purchase Order 40257782,3                                                                                                    | requires your acceptance      | 25 Asar-2018 15.11.55                                                  | <ul> <li>Puchase crises</li> </ul>                                                                                                    |                  |
| 00.3 Owner- transfer function Owner (2007/TPL) Insumer, our accordence.<br>Direction of accordination of accordination of accor                                                                                                    | 30US Overon - Standard Purchase Order 40257779, 5                                                                                                    |                               | 20 Mar-2018 10 14:01                                                   | <ul> <li>Puchase History</li> </ul>                                                                                                    |                  |
| Outloan - cancer frantier Control (Control (Contro) (Control (Control (Control (Control (Control (Control (Control                                                                                                    | 50,5 Ownor - Standard Purchase Order #0257779.5                                                                                                    | requires your acceptance      | 22-448-2018 10 14:11                                                   | Shipments                                                                                                    |                  |
| Notice     Notice       Notice     Notice                                                                                                    | SOLS Overal - Standard Purchase Order 4025/111L5                                                                                                    | requires your acceptence      | 22-Mile-2018 10:06 #1                                                  | <ul> <li>Delivery Schedules</li> </ul>                                                                                                    |                  |
| Protected AL A Glance     Particular       Y and Particular     Particular       Y and Particular     Particular       Y and Y and                                                                                                    |                                                                                                    |                               |                                                                        | <ul> <li>Overdue Receipts</li> </ul>                                                                                                    |                  |
| Condens At A Glance       Nation       Description       Other Date       Other Date       Other Date       Observed Date Stription       Observed Date Stription       Date Date Stription       Date Stription       Date Date Stription       Date Date Stription       Date Date Stription       Date Date Stription       Date Date Stription       Date Date Stription       Date Date Stription       Date Date Stription       Date Date Stription       Date Date                                                                                                    |                                                                                                    |                               |                                                                        | * Advance Engineers Solices                                                                                                    |                  |
| Value     Value       Constructive     Description       Constructive     2000-2001 19 14 1       Constructive     2000-2001 19 14 1       Constructive     2000-2001 19 14 1       Constructive     2000-2001 19 14 1       Constructive     2000-2001 19 14 1       Constructive     2000-2001 19 14 14       Constructive     2000-2001 19 14 14                                                                                                    | Orders At A Glance                                                                                                    |                               |                                                                        | Receipts                                                                                                    |                  |
| M C     One code       PO Number     Description       PO Number     Description       Statt/PD Statt_200181141     Description       Statt/PD Statt_200181514     Description       Statt/PD Statt_200181514     Description       Statt/PD Statt_200181514     Description       Statt/PD Statt_200181514     Description       Description     Description       Statt/PD Statt_200181514     Description       Description     Description       Statt_200181514     Description       Description     Description       Vers     Fattal       Vers     Statten Lest Not Description       Vers     Statten Lest Not Description       Vers     Statten Lest Not Description       Vers     Statten Lest Not Description       Vers     Statten Lest Not Description       Vers     Statten Lest Not Description       Vers     Statten Lest Not Description       Vers     Statten Lest Not Description       Vers     Statten Lest Not Description       Vers     Statten Lest Not Description                                                                                                    |                                                                                                    | 1000                          |                                                                        | 4 Barante                                                                                                    |                  |
| 24 3     Part of Description     Onder Date       40001100     20146-2014 515114     Collam Date State       20140-2014 515115     20146-2014 515115     Collam Date State       20140-2014 515155     20146-2014 515155     Part of Date       20140-2014 515155     20146-2014 515155     Part of Date       20140-2014 515155     20146-2014 515155     Part of Date       20140-2014 515155     20146-2014 515155     Part of Date       20140-2014 515155     20146-2014 515155     Part of Date       20140-2014 515155     20146-2014 515155     Part of Date       20140-2014 515155     20146-2014 515155     Part of Date       20140-2014 515155     20140-2014 515155     Part of Date       20140-2014 515155     20140-2014 515155     Part of Date       20140-2014 515155     20140-2014 515155     Part of Date       20140-2014 515155     20140-2014 515155     Part of Date       20140-2014 515155     20140-2014 515155     Part of Date       20140-2014 515155     20140-2014 515155     Part of Date       20140-2014 515155     20140-2014 515155     Part of Date       20140-2014 515155     20140-2014 515155     Part of Date       20140-20140-2014     20140-2014 515155     Part of Date       20140-20140-2014     20140-2014 515155     Part of Date <td>M a</td> <td>Part</td> <td></td> <td>- Hereit</td> <td></td>                                                                                                    | M a                                                                                                    | Part                          |                                                                        | - Hereit                                                                                                    |                  |
| Notice     Outpote       10 Marrier     20 Marrier       20 Marrier     20 Marrier       20 Marrier                                                                                                    | 11.0                                                                                                    |                               |                                                                        | - Returns                                                                                                    |                  |
| Control of the control of the c                                                                                                    | PO Number Units                                                                                                    | renter under Under Under      |                                                                        | <ul> <li>On-Time Performance</li> </ul>                                                                                                    |                  |
| Image: Provide and the state of the state of th                                                                                                    | ACCULTURE AND ADDRESS ADDRESS ADDRES                                                                                                    | 20 Mile 2018                  | 6.54.75                                                                | Invoices                                                                                                    |                  |
|                                                                                                    | STREET, STREET, STREET | 20-tese-2016 1                | 201.04                                                                 | + Property                                                                                                    |                  |
| State State At A Glance                                                                                                    | 6237798                                                                                                    | 23-see-3018 0                 | 0.08 17                                                                | Payments                                                                                                    |                  |
| Shipments At A Glance       Vers       Vers       Vers       X O     Ross 1 to 30       Shipment East       Vers       X O     Ross 1 to 30       Shipment East     Shipment East       Vers     Ross 1 to 30       Stripter At Monter     Packing Stip       Shipment East     Shipment East       Vers     Ross 1 to 30       Stripter At Monter     Packing Stip       Shipment East     Shipment East       Stripter At Monter     Packing Stip       Stripter At Monter     Packing Stip                                                                                                    | 429/795                                                                                                    | 20-www-3018 1                 | 6.65.43                                                                | · Payments                                                                                                    |                  |
| Fail Call           Views                                                                                                    | Shipments At A Glance                                                                                                    |                               |                                                                        |                                                                                                    |                  |
| Views Views                                                                                                    |                                                                                                    | Full                          | Def                                                                    |                                                                                                    |                  |
| Were Alben in Left 191 Dan R     Gei     Personality       X O     Roos 1 to 30       Shipment Number     Packing Stip     Shipment Date       P12151A     21123, 21100     A       Of 1920     Topological     A       Distribution PD 20201214     15605 (1920, 2023)     A       Stratting PD 20201214     15605 (1920, 2023)     A                                                                                                    | /iews                                                                                                    |                               |                                                                        |                                                                                                    |                  |
| Momentaria     Packing Stip     Shipment Date       Minimum Sumder     Packing Stip     Shipment Date       Minimum Sumder     21103.1110     International Stip       Minimum Sumder     15008.1110     International Stip       Minimum Sumder     15008.1110     International Stip       Minimum Sumder     15008.1511     International Stip                                                                                                    | The Albert Lat Miller & Ge Person                                                                                                    | din .                         |                                                                        |                                                                                                    |                  |
| Stigment Number Packing Stip Shigment Date<br>012314 IPUD. 17129 P<br>011805 UST IPUD. 17129 P<br>01182 IPUD. 17129 P<br>01182 IPUD. 1712 IPUD. 1712 IPUD.                                                                                                    | Ma                                                                                                    |                               | Row 1 to 30                                                            |                                                                                                    |                  |
| 012110A 21103, 1709<br>01/02<br>11/02/04 L27<br>11/02/04 L27<br>11/02/04 L27<br>11/02/04 L27<br>11/02/04 L27<br>11/02/04 L27<br>11/02<br>11/02/04<br>11/02<br>11/02<br>11/0<br>11/0 | Shipment Number                                                                                                    | Packing Sig                   | Shipment Date                                                          |                                                                                                    |                  |
| VIVIE2<br>110004-UPT 15004-UPT 15004-1514<br>VIXIEND VPD 200047514<br>VIXIEND VPD 200047514                                                                                                    | PICTOR .                                                                                                    | 21123.27129                   |                                                                        |                                                                                                    |                  |
| 04/182 07/1824 07/1824 07/1820                                                                                                    |                                                                                                    |                               | <u>^</u>                                                               |                                                                                                    |                  |
| 14006-07 15408-00000000000000000000000000000000000                                                                                                    | 941462                                                                                                    |                               |                                                                        |                                                                                                    |                  |
| 162/161/09-P0 3500872-4<br>362/161/09-P0 3500872-4<br>362/161/09-P0 3500872-4                                                                                                    | a service of the service of the serv | 19408, 19409, 20034           |                                                                        |                                                                                                    |                  |
| 142381/51/PO 35201/46-11                                                                                                    | THE REPORT OF                                                                                                    |                               |                                                                        |                                                                                                    |                  |
|                                                                                                    | M22011/30/PO 31000872-4                                                                                                    |                               |                                                                        |                                                                                                    |                  |

3. Select Go button to Acknowledge receipt of purchase order

| e eute view r                           | fevorites To                                                                                                    | ols He                                                                                                    | ÷                                                                                              |         |          |                                                                                                    |         |                                                                                                    |          |     |        |            |                                            |                    |          |      |     |          |         |         |            | 10    | 1, COR   | et.    | 1.0 |
|-----------------------------------------|----------------------------------------------------------------------------------------------------|----------------------------------------------------------------------------------------------------|------------------------------------------------------------------------------------------------|---------|----------|----------------------------------------------------------------------------------------------------|---------|----------------------------------------------------------------------------------------------------|----------|-----|--------|------------|--------------------------------------------|--------------------|----------|------|-----|----------|---------|---------|------------|-------|----------|--------|-----|
|                                         | (m) = Pag                                                                                                    | e = 58                                                                                                    | Arty + Too                                                                                     | - 6     | - 9      | -61                                                                                                    | 2       |                                                                                                    |          |     |        |            |                                            |                    |          |      |     |          |         |         |            |       |          |        |     |
| 4                                       |                                                                                                    |                                                                                                    |                                                                                                |         |          | 15                                                                                                    | upplie  | r Porta                                                                                                    | •        |     |        |            |                                            |                    |          | *    | 0   | * *      | • •     | -       | 1 Laggest  |       | mane (   | 9      | 4   |
| apter home Ord                          | ara Storer                                                                                                    | -                                                                                                    | ring Finan                                                                                     | • A0    | -        |                                                                                                    |         |                                                                                                    |          |     |        |            |                                            |                    |          |      |     |          |         |         |            |       |          |        |     |
| on Onliers Per                          | chase Orders                                                                                                    | 1401                                                                                                    | enerts 14                                                                                      | ee Tato | -        | vitaee                                                                                                    | neetery | Work C                                                                                                    | and made | • 1 | rg   0 | due al les |                                            |                    |          |      |     |          |         |         |            |       |          |        |     |
| Standard Pu                             | rchase Or                                                                                                    | der: 4                                                                                                    | 0297782,                                                                                       | з (те   | tai US   | D 3,8                                                                                                    | 63.00   | 1                                                                                                    |          |     |        |            |                                            |                    |          |      |     |          |         | Ä       | none Actes | enter | 19 4     | e 10   | -   |
| Opmency+ UBD                            |                                                                                                    |                                                                                                    |                                                                                                |         |          |                                                                                                    |         |                                                                                                    |          |     |        |            |                                            |                    |          |      |     |          |         |         |            |       |          |        |     |
| Order Informat                          | tion                                                                                                    |                                                                                                    |                                                                                                |         |          |                                                                                                    |         |                                                                                                    |          |     |        |            |                                            |                    |          |      |     |          |         |         |            | I     |          |        |     |
| General                                 |                                                                                                    |                                                                                                    |                                                                                                |         | т        | -                                                                                                    | nd Cont | mons                                                                                                    |          |     |        |            | Sum                                        | mary               | MT1-00 - |      |     |          |         |         |            |       |          |        |     |
| G<br>Marco<br>Nagolar Car<br>PO Details | Food<br>Supplier Supplier<br>Supplier Contact<br>Address<br>Depart Order<br>Order Order<br>Description<br>Nature<br>Norating Unit<br>Approximation Kin<br>Attachments | 2.8030<br>Suppler<br>UTCA<br>200210<br>Supple<br>Supple<br>CHU, 8<br>25-Mar-<br>Require<br>Accesse<br>90.8 0<br>None | o<br>rik<br>posa Re<br>o<br>egnts, MO SS<br>ribitish<br>2016 to the<br>strongoment<br>biologon | -       |          | Terms and Conditions<br>Payment homes METO<br>Covers BEEROLIZEOLISEOUTHOUSE<br>Payment homes Pay Advert Doct Incoments<br>2010<br>Bath To Address<br>Address General Charters Land Robers<br>Hand Charter Robert 101<br>Cana, Ori 4500-1210 |         |                                                                                                    |          |     |        |            | Received 0<br>Invested 0<br>ment Status 76 | 30<br>36<br>27 Pac |          |      |     |          |         |         |            |       |          |        |     |
| Inter Al Datata   H<br>Details Line A   | Type New                                                                                                    | data                                                                                                    | han Faviai                                                                                     |         | Supplier | hen                                                                                                    | Deec    | And the second second second second second second second second second second second second second second second | UOW      | QN  | Price  | Amount     | Status                                     | Attachments        | Reason   | 5051 | ode | Revision | Major E | nd have | Offset Pe  | rcent | Closeout | Status |     |
| F 1                                     | Goods                                                                                                    |                                                                                                    |                                                                                                |         |          |                                                                                                    | -       |                                                                                                    | Each     | . 5 | 100    | 200.00     | Cown                                       |                    |          |      |     |          |         |         |            |       |          |        |     |
| <b>b</b> 2                              | Cleaner                                                                                                    |                                                                                                    |                                                                                                |         |          |                                                                                                    | 345     |                                                                                                    | Each     | 1   | 1221   | 2,843.00   | Coen                                       |                    |          |      |     |          |         |         |            |       |          |        |     |
| Neturn to Subplier in                   | -                                                                                                    |                                                                                                    |                                                                                                |         |          |                                                                                                    |         |                                                                                                    |          |     |        |            |                                            |                    |          |      |     |          |         |         |            |       |          |        |     |

4. Select Go button to Accept Entire Order (drop down menu will list additional options)

| iałsty + Took + 👔                                                                           | - \$1 o \$    | 8-1                                            |                                                                                                    |                                                                                                    |                                                                                                    |                                                  |                                                  |                                                  |                                                  |                                                                                                    |                                                                                                    |                                                                                                    |                                                                                                    |
|---------------------------------------------------------------------------------------------|---------------|------------------------------------------------|----------------------------------------------------------------------------------------------------|----------------------------------------------------------------------------------------------------|----------------------------------------------------------------------------------------------------|--------------------------------------------------|--------------------------------------------------|--------------------------------------------------|--------------------------------------------------|----------------------------------------------------------------------------------------------------|----------------------------------------------------------------------------------------------------|----------------------------------------------------------------------------------------------------|----------------------------------------------------------------------------------------------------|
|                                                                                             | 134           | -                                              |                                                                                                    |                                                                                                    |                                                                                                    |                                                  |                                                  |                                                  |                                                  |                                                                                                    |                                                                                                    |                                                                                                    |                                                                                                    |
|                                                                                             |               | pplier Por                                     | tal                                                                                                    |                                                                                                    |                                                                                                    |                                                  | • •                                              | * *                                              | •                                                | 1 Legentin.                                                                                                    | N 985296-0THC                                                                                                    | •                                                                                                    | 1                                                                                                    |
| arring Finance Adr                                                                          | ratular.      |                                                |                                                                                                    |                                                                                                    |                                                                                                    |                                                  |                                                  |                                                  |                                                  |                                                                                                    |                                                                                                    |                                                                                                    |                                                                                                    |
| panents   Vee Rep.                                                                          | nte Pustase i | Nov 1994                                       | Contres                                                                                                    | Allers   RFG                                                                                                    | Owneration                                                                                                    |                                                  |                                                  |                                                  |                                                  |                                                                                                    |                                                                                                    |                                                                                                    |                                                                                                    |
| Purchase Orde                                                                               | r : 40297782  | ,3 (Total                                      | USD 3                                                                                                    | (863.00)                                                                                                    |                                                                                                    |                                                  |                                                  |                                                  | Cancel I                                         | Antes                                                                                                    | August Erline Dra                                                                                                    | - 19                                                                                                    | -                                                                                                    |
|                                                                                             |               |                                                |                                                                                                    |                                                                                                    |                                                                                                    |                                                  |                                                  |                                                  |                                                  |                                                                                                    |                                                                                                    | -                                                                                                    | ĩ                                                                                                    |
|                                                                                             |               |                                                |                                                                                                    |                                                                                                    |                                                                                                    |                                                  |                                                  |                                                  |                                                  |                                                                                                    | 1                                                                                                    |                                                                                                    |                                                                                                    |
|                                                                                             | Terr          | ns and Con                                     | ettors                                                                                                    |                                                                                                    |                                                                                                    | Petated informat                                 | 50A                                              |                                                  |                                                  |                                                                                                    |                                                                                                    |                                                                                                    |                                                                                                    |
| 10 00<br>giver X<br>CA<br>00 Uhua Rd<br>g Tele<br>In 2<br>a Heights, SIO 10408<br>U, STEVEN |               | Payment<br>Freight<br>Shipping (<br>To Address | Taritas<br>Carrier<br>FOB<br>Terms<br>Cartinul                                                                                                    | METTR<br>REFER TO GO<br>Shapping Punt<br>FGA Selen's Do<br>2010)                                                                                                    | LS ROUTING DUX                                                                                                    | Popula<br>Paysers                                |                                                  |                                                  |                                                  |                                                                                                    |                                                                                                    |                                                                                                    |                                                                                                    |
| vlæ-2018 15 11 er<br>pares Acinowedginent<br>UB Divesor                                     |               | Address                                        | Servera D<br>Intil Buo<br>Jima, Ori                                                                                                    | Vramics Land 1<br>Isya Robel<br>45804-1815                                                                                                    | Systems                                                                                                    |                                                  |                                                  |                                                  |                                                  |                                                                                                    |                                                                                                    |                                                                                                    |                                                                                                    |
|                                                                                             |               |                                                |                                                                                                    |                                                                                                    |                                                                                                    |                                                  |                                                  |                                                  |                                                  |                                                                                                    |                                                                                                    |                                                                                                    |                                                                                                    |
| oment cellulo of a line.                                                                    |               |                                                |                                                                                                    |                                                                                                    |                                                                                                    |                                                  |                                                  |                                                  |                                                  |                                                                                                    |                                                                                                    |                                                                                                    |                                                                                                    |
|                                                                                             |               |                                                |                                                                                                    |                                                                                                    |                                                                                                    |                                                  |                                                  |                                                  |                                                  |                                                                                                    |                                                                                                    |                                                                                                    |                                                                                                    |
| am Revision Supp                                                                            | dier hem De   | cription                                       | NOM                                                                                                    | Qty Price                                                                                                    | Amount Note to Supplier                                                                                                    | Contractor Name                                  | Status                                           | Global Agreemen                                  | e Sopplie                                        | r Config ID                                                                                                    | Attachments                                                                                                    | Reaso                                                                                                    |                                                                                                    |
|                                                                                             |               |                                                | Carl I                                                                                                    |                                                                                                    |                                                                                                    |                                                  | Cont                                             |                                                  |                                                  |                                                                                                    |                                                                                                    |                                                                                                    |                                                                                                    |
|                                                                                             |               |                                                |                                                                                                    |                                                                                                    |                                                                                                    |                                                  |                                                  |                                                  |                                                  |                                                                                                    | -                                                                                                    |                                                                                                    |                                                                                                    |
|                                                                                             |               |                                                |                                                                                                    |                                                                                                    |                                                                                                    |                                                  |                                                  |                                                  |                                                  |                                                                                                    |                                                                                                    |                                                                                                    |                                                                                                    |
|                                                                                             | Purchase Orde | Purchase Order : 40297782                      | Purchase Order : 40297782,3 (Total<br>Terms and Con<br>Ch 00<br>Ch 01 Ch 10<br>Ch 02<br>Ch 03<br>Ch 04<br>Ch 04 | Purchase Order : 40297782,3 (Total USD 3<br>Terms and Conditions<br>Comments<br>Comments<br>Co | Purchase Order : 40297782,3 (Total USD 3,863.00)  Purchase Order : 40297782,3 (Total USD 3,863.00)  State of the second second s | Purchase Order : 40297782,3 (Total USD 3,663.00) | Purchase Order : 40297782.3 (Total USD 3.863.00) | Purchase Order : 40297782,3 (Total USD 3,863.60) | Purchase Order : 40297782,3 (Total USD 3,863.60) | Purchase Order: 40297782,3 (Total USD 3,863.00)       Case: 1       Case: 1 </td <td>Purchase Order: 40297782.3 (Total USD 3.853.05)       Purchase Order: 40297782.3 (Total USD 3.853.05)       Purchase Order: 40297782.3 (Total USD 3.853.05)</td> <td>Purchase Order: 40297782.3 (Total USD 3.863.00)     Control (Total USD 3.863.00)       Image: Section of the section of the section of the</td> <td>Purchase Order: 40297782,3 (Total USD 3,853.00)       Cancel Bapet Anne Auspilon Conflict       Purchase Conditions       Purchase Conditions       Purchase Co</td> | Purchase Order: 40297782.3 (Total USD 3.853.05)       Purchase Order: 40297782.3 (Total USD 3.853.05)       Purchase Order: 40297782.3 (Total USD 3.853.05) | Purchase Order: 40297782.3 (Total USD 3.863.00)     Control (Total USD 3.863.00)       Image: Section of the section of the section of the | Purchase Order: 40297782,3 (Total USD 3,853.00)       Cancel Bapet Anne Auspilon Conflict       Purchase Conditions       Purchase Conditions       Purchase Co |

5. Enter Note to Buyer, if desired, and select Submit button

| opder Portak Acknowledge Order Page - Internet Explorer                                                           |              | _10                           |
|----------------------------------------------------------------------------------------------------|--------------|-------------------------------|
| 🖉 🖉 http://dxdusi/4i.gdk.com/8053/04_HTML/04.pp?page-/brade/apps/pos/changeorder/webu/P 🔎 💆 🚱 Suppler Portal.     | Acknowledg × |                               |
| Edit Vew Favorites Took Help                                                                                      |              | X Convet • 81                 |
| * 🖸 * 🖂 👘 * Page * Safety * Tools * 📢 * 💭 🚳                                                                       |              |                               |
| RACLE ISupplier Portal                                                                                            | * © * ¢ f    | 🔰 Logged In Au Seiszk umc 💿 📲 |
| plariene Orders Dignaris Parring France Administration                                                            |              |                               |
| A Criters Purchase Orders Agreements View Requests Purchase Holizy Work Continuators RFG Deliverables             |              |                               |
| zolier Home = View Order Details = Acinowiege for Blandard Purchase Order =<br>cknowledge Purchase Order 40297782 |              |                               |
|                                                                                                    |              | Cancel Submit                 |
| Description                                                                                                    |              |                               |
| Currency USD                                                                                                    |              |                               |
| Amount 3,963.00                                                                                                   |              | <b>—</b>                      |
| Onder Date 23-Mar-2018 15 11 41                                                                                   |              | -                             |
| Action Accept                                                                                                    |              |                               |
| kite to Dayer                                                                                                    |              |                               |
| v                                                                                                    |              |                               |
|                                                                                                    |              |                               |
|                                                                                                    |              |                               |
|                                                                                                    |              | Cancel Submit                 |
|                                                                                                    |              |                               |
|                                                                                                    |              |                               |
|                                                                                                    |              |                               |
|                                                                                                    |              |                               |
|                                                                                                    |              |                               |
|                                                                                                    |              |                               |
|                                                                                                    |              |                               |
|                                                                                                    |              |                               |
|                                                                                                    |              |                               |
|                                                                                                    |              |                               |
|                                                                                                    |              |                               |
|                                                                                                    |              |                               |
|                                                                                                    |              |                               |
|                                                                                                    |              |                               |
|                                                                                                    |              |                               |
|                                                                                                    |              |                               |
|                                                                                                    |              |                               |
|                                                                                                    |              |                               |
|                                                                                                    |              |                               |
|                                                                                                    |              |                               |

6. Select Return to Purchase Order Summary

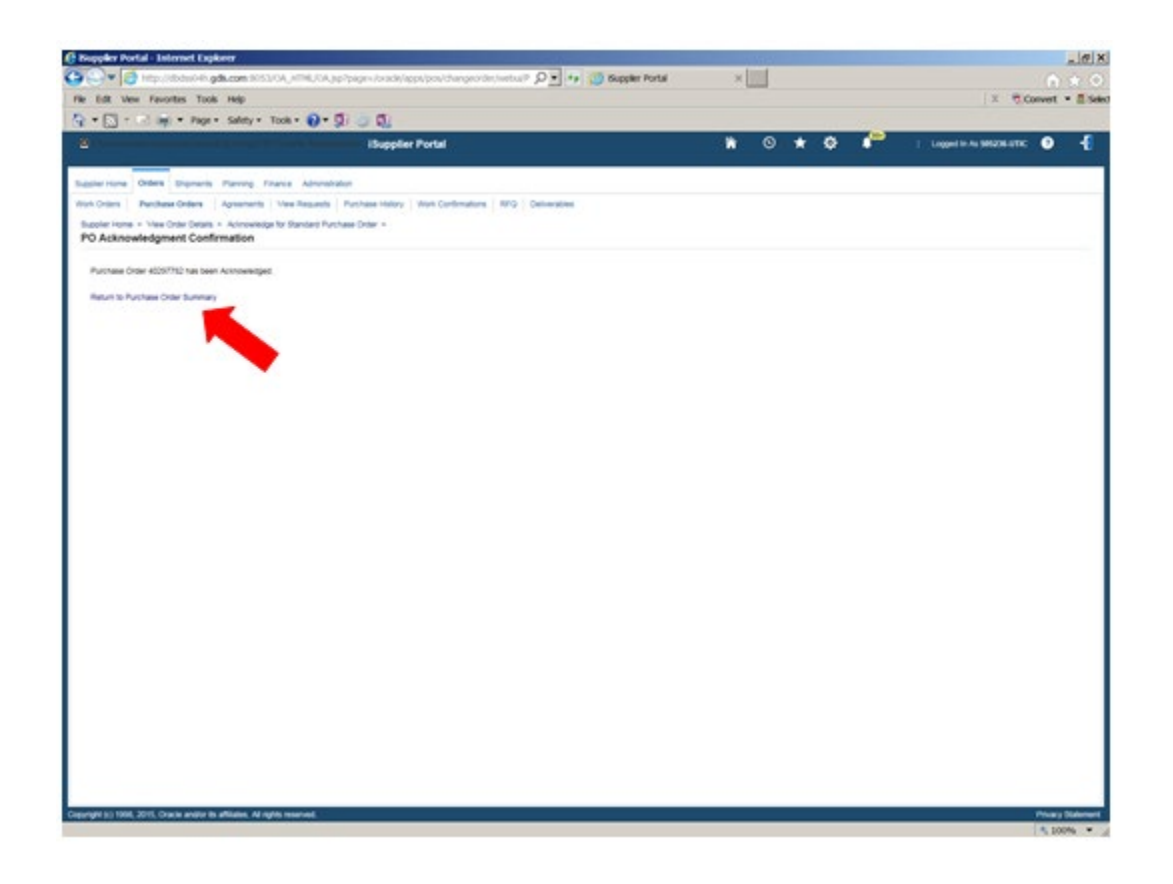

#### 7. Select PO Number

| t Edit Ven Fa                                                   | otes    | Tools Hely    |                               |                                                 |                       |                     |            |          | 1                          |                          | 10                  | Convet *        |
|-----------------------------------------------------------------|---------|---------------|-------------------------------|-------------------------------------------------|-----------------------|---------------------|------------|----------|----------------------------|--------------------------|---------------------|-----------------|
|                                                                 |         | Page - Sale   | ety + Took + 👩                | -000                                            |                       |                     |            |          |                            |                          |                     |                 |
|                                                                 |         |               | territori internetterritori   | iSupplier Portal                                |                       |                     |            | 6        | • • •                      | - P - 1                  | Logorith As Million | unc 🖸 🚽         |
| _                                                               |         |               |                               |                                                 |                       |                     |            |          |                            |                          |                     |                 |
| pler Home Orden                                                 | -       | otents Plant  | ing Totance Adm               | metalan                                         |                       |                     |            |          |                            |                          |                     |                 |
| n Orders Parch                                                  | ese Ori | Bans Apres    | mente Vev Requi               | ets. Purchase Heloly   Work Continuations   RPG | Deliverables          |                     |            |          |                            |                          |                     |                 |
| urchase Orde                                                    | ers     |               |                               |                                                 |                       |                     |            |          |                            |                          |                     | Export          |
|                                                                 |         |               |                               |                                                 |                       |                     |            |          |                            |                          |                     |                 |
| ews                                                             |         |               |                               |                                                 |                       |                     |            |          |                            |                          |                     |                 |
| Vew Al-Purchase                                                 | 0.00    |               | - Ge                          |                                                 |                       |                     |            |          |                            |                          |                     | Advanced Search |
|                                                                 |         |               |                               |                                                 |                       |                     |            |          |                            |                          |                     |                 |
| elect Order: Acke                                               | custoda | n Request     | Cancellation Reg              | sent Changes View Change History 11 💥 🖻         |                       |                     |            |          |                            |                          |                     | Row6 1 to 75    |
| elect PO Number                                                 | - Res   | Unit          | Document Type                 | Description                                     | Order Date A          | Buyer               | Currency A | mount    | Status                     | Change Request<br>Statue | Acknowledge By      | Atachments      |
| 0 40297762                                                      | 2       | GOLS DVINION  | Similari PO                   |                                                 | 20-Mar 2018 15 11 41  | CHU, BTEVEN         | USD 1.     | MU 00    | Acosted                    |                          |                     | ~               |
| O #0291179                                                      |         | COLS Dvase    | Standard PO                   |                                                 | 22-Mail-2018 16 14 10 | JORDAN, BRIAN       | USD 1      | 001 000  | Autorelegnerit             |                          |                     |                 |
| Q 4091779                                                       |         |               | filmbed PD                    |                                                 | 22-Mar-2018 12:06:58  | JORDAN, BRAN        | 180 11     | 11.00    | Regures<br>Acknowledgewrit |                          |                     |                 |
| O 40297788                                                      |         | 0.00          | Bienlard PO                   |                                                 | 22 Mar 2010 06 09 17  | BERCYS, CHRIS       | U80 1.     | 268.00   | Rejures<br>Acknowledgment  |                          |                     |                 |
| O #0297955                                                      | 1       | GOLS Dyean    | Standard PO                   |                                                 | 30-Mar-2018 14:40 kD  | OH, STEVEN          | U80 10     | 10.30    | Regards<br>Accrosedgement  |                          |                     |                 |
| O 40297700                                                      |         | SOLS Dyese    | Bandard PO                    |                                                 | 35-Mar-2018 11 48:01  | JORDAN, BRAN        | utto 1     | 00       | Requires<br>Accrownedgment |                          |                     |                 |
| O 40597147                                                      |         | GOLS Dyleve   | Outlie Contract<br>Aproviment |                                                 | 15-Mar-2018 12:21:58  | BERDYS CHRIS        | U80 1      |          | Accepted                   |                          |                     |                 |
| O 40297746-2                                                    |         | GDLS Dvision  | Barriel Resaile               |                                                 | 15-Mar-2018 10:48:38  | BERCYS, CHRIS       | USD 1      | 900 000  | August                     | Reptad                   |                     |                 |
| O 4031746-1                                                     |         | GOLS Dvisor   | Barlet Roleane                |                                                 | 15-44-2018 10-41-12   | READYS, OHRS        | V90 8.     | 901.00   | Corr                       |                          |                     |                 |
| O ADDITHE                                                       | ۰.      | GOLS Dureon   | Barriel Agreement             |                                                 | 15-Mar-2018 10:20 15  | BERCYS, CHRIS       | US0 21     | 1,000.00 | Accepted                   | Reprint                  |                     |                 |
| O 4031TV8-1                                                     |         | GOLS Dysor    | Bartel Rolease                |                                                 | 15-Mar-2018 10:17:19  | BERDYS, CHRIS       | USD 6.     | 305.00   | Cont                       |                          |                     |                 |
| O KINTH                                                         |         | GOLS DVIBOR   | Standard PD                   |                                                 | 15-Mar-2018 10 17 07  | BERDYS, OHRIS       | USO 10     | 0,712.0  | Copen                      |                          |                     |                 |
| O 4039THS                                                       |         | GOLS DVINO    | Bankel Appenant               |                                                 | 15469-2010 08 57 08   | BENEVS, CHRIS       | USO 25     | 1,000.00 | Accepted                   | Accepted                 |                     |                 |
| O 40382253                                                      | 3       | ODUS Divesor  | Bundard PO                    |                                                 | 15-Mar-2010 38:00 14  | BERCYS, CHRIS       | USD 0      | 00       | Open                       |                          |                     |                 |
| 0 40379-96-1                                                    | 2       | GOLS Dvmm     | Barkel Reliane                |                                                 | 15-Mar 2018 17:54 40  | READAR CHER         | UND 2      | 000.00   | Open                       |                          |                     |                 |
| O KOSITHO                                                       | 3       | GOLS Dvese    | Standard PO                   |                                                 | 18-Mar-2018 10 14:30  | JORDAN, BRIAN       | U80 3      | 00       | Aspected                   |                          |                     |                 |
| O 40397737                                                      | 7       | GOUB Division | Blandard PD                   |                                                 | (3-Mar 2018 12:20-40  | VENDURE,<br>VENKATA | USD 1      | 000.00   | Regiones<br>Acknowledgment |                          |                     |                 |
|                                                                 |         | GOUS Dyser    | Sandard PO                    |                                                 | 12 Mar 2018 (0.20 10  | VENDUR,<br>VENKATA  | USD (1)    | 000 000  | Accepted                   |                          |                     |                 |
| O AGAITTA                                                       |         | 00L9 Dveor    | filmbert PD                   |                                                 | 87-Mar-2018 12:00:36  | BERCYS, CHRIS       | USD 8      | 00       | Accepted                   |                          |                     |                 |
| O 40297734<br>O 40294638                                        | 12.0    |               |                               |                                                 |                       |                     |            |          |                            |                          |                     |                 |
| <ul> <li>жазяття</li> <li>жазяттая</li> <li>жазяттая</li> </ul> | -       | GDL8 Dyraide  | Bandard PO                    |                                                 | 07 Mar 2010 07 AK 30  | BERCYS, CHRIS       | US0 40     | 00.00    | Reported                   |                          |                     |                 |

8. Select Go to Request Changes and Show All Details to display shipment information

| e Edit Vew Favorites T                                                                                                    | lools Help                                                                                                    |                                                                                                    |                                                                                                    |                                                                         |          |      |             |                                |        |          |          |               |                     | K Convet -      |
|----------------------------------------------------------------------------------------------------|----------------------------------------------------------------------------------------------------|----------------------------------------------------------------------------------------------------|----------------------------------------------------------------------------------------------------|-------------------------------------------------------------------------|----------|------|-------------|--------------------------------|--------|----------|----------|---------------|---------------------|-----------------|
| • 🔂 • 🖂 📦 • 90                                                                                                    | ge = Salety = Tools =                                                                                                    | 0-200                                                                                                    | 1                                                                                                    |                                                                         |          |      |             |                                |        |          |          |               |                     |                 |
| · · · · · · · · · · · · · · · · · · ·                                                                                                    |                                                                                                    |                                                                                                    | pplier Portal                                                                                                    |                                                                         |          |      |             |                                |        | • •      | * 4      | • •           | 1. Logged In Au Ser | азылата 💿 🕙     |
| apter rome Orders Share                                                                                                    | ins Planing Finance                                                                                                    | Americator                                                                                                    |                                                                                                    |                                                                         |          |      |             |                                |        |          |          |               |                     |                 |
| un Oriens Parchase Orders                                                                                                    | Agreements   Mare R                                                                                                    | Inguests   Purchase H                                                                                                    | attery Veynia Co                                                                                                    | -t-ato                                                                  | ni   10  | rg p | fuerables.  |                                |        |          |          |               |                     |                 |
| Standard Purchase O                                                                                                    | rder: 40297782, 3 (                                                                                                    | Total USD 3,86                                                                                                    | 3.00)                                                                                                    |                                                                         |          |      |             |                                |        |          |          |               | utions Record Charg | es [w] Ce Expe  |
| Currency= UBD                                                                                                    |                                                                                                    |                                                                                                    |                                                                                                    |                                                                         |          |      |             |                                |        |          |          |               |                     |                 |
| Order Information                                                                                                    |                                                                                                    |                                                                                                    |                                                                                                    |                                                                         |          |      |             |                                |        |          |          |               | -                   |                 |
| General                                                                                                    |                                                                                                    | Terms and                                                                                                    | Conditions                                                                                                    |                                                                         |          |      | . See       | mary                           |        |          |          |               |                     |                 |
| Trans<br>Baptier<br>Baptier Contect<br>Address<br>Control Dan<br>Description<br>Baptier Contention for<br>Baptier Contention for<br>Baptier Contention for<br>Altechnicity<br>Description | 1 36130<br>Meater #<br>UTCA<br>1 2003 Nove Ro<br>Best 50<br>Best 50 | Payman of Concepts of Concepts | Tenne NLT30<br>Center BLT28<br>Tenne RLT38<br>District Strate<br>Tenne FCA-56<br>Strate<br>Tenne FCA-56<br>Strate<br>Tenne FCA-56<br>Strate<br>Tenne FCA-56<br>Strate<br>Tenne Tenne Tenne<br>Tenne Tenne Tenne<br>Tenne Tenne Tenne<br>Tenne Tenne Tenne Tenne<br>Tenne Tenne Tenne Tenne<br>Tenne Tenne Tenne Tenne Tenne<br>Tenne Tenne Tenne Tenne Tenne Tenne Tenne<br>Tenne Tenne | Ind GOL<br>g Part<br>Herb Doc<br>Herb Doc<br>Herb Land<br>Head<br>H1015 | s pourte | -    |             | Invested 200<br>meet Datus Not | ~      |          |          |               |                     |                 |
|                                                                                                    |                                                                                                    |                                                                                                    |                                                                                                    |                                                                         |          |      |             |                                |        |          |          |               |                     |                 |
| 24 AD<br>Show All Details ( Hids All Ditails                                                                                                    |                                                                                                    |                                                                                                    |                                                                                                    |                                                                         |          |      |             |                                |        |          |          |               |                     |                 |
| Carlotte Long a Table Nor                                                                                                    | w.Job Ran Revision                                                                                                    | Supplier Bars                                                                                                    | Description                                                                                                    | Each.                                                                   | - 44     | 100  | 201.00 Open | Amachimatota                   | Reason | SUS Code | Revision | Maper End Num | Offset Parcent      | Closecul Status |
| I Ouode                                                                                                    |                                                                                                    |                                                                                                    |                                                                                                    |                                                                         |          |      |             |                                |        |          |          |               |                     |                 |

9. Enter Promised Date, Reason, and select Change from Action menu

| cost ages contracts to                                                                                                    | Canada Canada                                                                                                    |                                                               |                                                                                                    |                                                                                            |                                                                  |                                                                            |                                                        |                                                                     |                                                                              |                                      |                                              |                            | 1.2                                                 | Constant -               |
|----------------------------------------------------------------------------------------------------|----------------------------------------------------------------------------------------------------|---------------------------------------------------------------|----------------------------------------------------------------------------------------------------|--------------------------------------------------------------------------------------------|------------------------------------------------------------------|----------------------------------------------------------------------------|--------------------------------------------------------|---------------------------------------------------------------------|------------------------------------------------------------------------------|--------------------------------------|----------------------------------------------|----------------------------|-----------------------------------------------------|--------------------------|
| • 🔁 • 🖂 🚔 • Pag                                                                                                    | e + Salety + Tool                                                                                                    |                                                               | 50                                                                                                    |                                                                                            |                                                                  |                                                                            |                                                        |                                                                     |                                                                              |                                      |                                              |                            |                                                     |                          |
| General Interniacon<br>Tota<br>Supple<br>Suppler Sit<br>Addres                                                                                                    | <ul> <li>3.963.30</li> <li>5.063.30</li> <li>5.0504.00</li> <li>5.0500.00</li> <li>5.0500.00</li> <li>6.0500.00</li> <li>6.0500.00<!--</td--><td></td><td>Pages</td><td>ent Terma NET20<br/>Carter REFER<br/>FOB Shoping<br/>pt Terma FCA Se<br/>2010</td><td>10 BDLS ROV<br/>(Pyre)<br/>Ne's Dock (Inco</td><td>two-out</td><td>Racea<br/>Paces<br/>Paces</td><td>-</td><td></td><td></td><td></td><td></td><td></td><td></td></li></ul> |                                                               | Pages                                                                                                    | ent Terma NET20<br>Carter REFER<br>FOB Shoping<br>pt Terma FCA Se<br>2010                  | 10 BDLS ROV<br>(Pyre)<br>Ne's Dock (Inco                         | two-out                                                                    | Racea<br>Paces<br>Paces                                | -                                                                   |                                                                              |                                      |                                              |                            |                                                     |                          |
| Buye<br>Onder Date                                                                                                    | Sule 2<br>Ultra Heights, MO 5<br>CHU, STEVEN<br>23-Mar-2215 15 11                                                                                                    | 41                                                            | Bill-To Addre                                                                                                    | g Contras<br>ess<br>Osterar Dutamos                                                        | Land Systems                                                     |                                                                            |                                                        |                                                                     |                                                                              |                                      |                                              |                            |                                                     |                          |
| Description<br>Viato<br>Research<br>Note to Supplie                                                                                                    | Acapted                                                                                                    |                                                               |                                                                                                    | UNA OH 45004.1                                                                             | et<br>anti-                                                      |                                                                            |                                                        |                                                                     |                                                                              |                                      |                                              |                            |                                                     |                          |
| Sourcing (bocamer<br>Organization                                                                                                    | COLS Divelor                                                                                                    |                                                               |                                                                                                    |                                                                                            |                                                                  |                                                                            |                                                        |                                                                     |                                                                              |                                      |                                              |                            |                                                     |                          |
| Atlactment                                                                                                    | hore                                                                                                    |                                                               |                                                                                                    |                                                                                            |                                                                  |                                                                            |                                                        |                                                                     |                                                                              |                                      |                                              |                            |                                                     |                          |
| Attachment<br>D Details<br>g127 You can Janual The antine of<br>g12P Clock on the Show link to of<br>how AU risks AU<br>from AU risks AU                                                                                                    | der or specific trees<br>av shament datality of                                                                                                    | eline To spit el                                              | na into multiple delvar                                                                                                    | ry datas, circi the sp                                                                     | t ine can a' th                                                  | a desired row a                                                            | nt their make char                                     | pe.                                                                 |                                                                              |                                      |                                              |                            |                                                     |                          |
| Attachment<br>D Details<br>g1D Yau can Lawal The entries<br>g1D Yok on the Show line to o<br>from Al Hale AD<br>[ 2]<br>table Line Type Reed]<br>t 1 Goots                                                                                                    | i Nore<br>eler or specific lines.<br>er drigment dessits of<br>the Reet Revision                                                                                                    | e Irea. To spirit a 1<br>Supplier Barr                        | ne itte multiple behave<br>Description<br>Sout                                                                                                    | ny debut, citch the spin                                                                   | File on the                                                      | n destruit for a<br>sound Note to                                          | d hen make chan<br>y Comba                             | gen.<br>Nor Name St<br>Ct                                           | na Gaba                                                                      | i Agreement                          | Supple<br>D                                  | r Coolig j                 | the bosons of                                       | leaster                  |
| Attactment<br>D Details<br>(10 Vac on Land The other<br>(10 Vac on the Shee Int to other<br>(10 Vac on the Shee Int to other<br>(10 Vac on the Shee Int to other<br>(10 Vac on the Shee Int to other<br>(11 Vac on the Shee Int to other<br>(11 Vac on the Shee | <ul> <li>Nore</li> <li>Nore</li> <li>ne or specific lines.</li> <li>ne originant details of</li> <li>Nore Revision</li> </ul>                                                                                                    | a ine. To spit a t                                            | no mto multiple definer<br>n Description<br>Sect                                                                                                    | ny datas, dich the sp<br>UCME Qay<br>Each 2                                                | tine can at the                                                  | a desired row a<br>nount Note to<br>Supplie                                | d her nam char                                         | gen<br>Our Name 10<br>Os                                            | ena Goba                                                                     | Agreement                            | Supple<br>D                                  | e Coulig j                 | Machenerite II                                      | lauson                   |
| Attactioned<br>D Details<br>219 Visc de Janual He entres<br>219 Celo en the Show link to of<br>the AD (Celo en the Show link to of<br>the AD (Celo entres Show link)<br>(Celo entres Show link)<br>Disponents<br>Shigment Shigh To                                                                                                    | tore<br>tore results trees<br>an intervent densits of<br>the Revealed<br>Consettly Price                                                                                                    | a ine. To quit a t<br>s Supplier Rem<br>Quantity<br>Received  | Pro Int. Hullipia Johne<br>Torr<br>Torr<br>Rescalved Associa                                                                                                    | ry celon, citch her sp<br>to 00M Gay<br>Each 2<br>Promised Date                            | tive on other<br>Price Am                                        | e desmit nov a<br>novelt Note to<br>Supple<br>By Date                      | d han nake chan<br>y Contra<br>Supplier Order<br>Ume   | on Name 10<br>Co<br>Discount<br>(Ni                                 | stas Gibbs<br>er<br>Basti<br>Effective<br>Date                               | End Effective<br>Date                | Supple<br>D                                  | e Coolig )<br>Aliachanan   | Stachenents - B<br>                                 | kason<br>AcSon           |
| Attachment<br>D Details<br>STD Vis de dans line offen entre s<br>STD Vis de dans line offen entre s<br>STD Vis                                                                          | <ul> <li>Norme</li> <li>Norme</li> <li>Norme Intervention</li> <li>Norme Intervention</li> <li>Occurrently protoce</li> <li>2 100</li> </ul>                                                                                                    | a ine. To spit a t<br>Supplier Rem<br>Gauesthy<br>Bacolived   | Amount<br>Received<br>2001                                                                                                    | y data, doi ha si<br>0000 Qay<br>Each 2<br>Promised Data<br>05-May 2010 001                | tine op of he<br>Price Jan                                       | n desmit nor a<br>North Scapelin<br>By Data                                | d han nake chan<br>, Costina<br>Supplier Order<br>Line | on<br>Nor Name Si<br>Of<br>Discount<br>(N                           | stas Globa<br>er<br>Saart<br>Effective<br>Date                               | L Agrooment<br>End Effective<br>Date | Supple<br>D<br>Status<br>Accepted            | r Config )<br>After Innerf | Nachments II                                        | Action<br>(m)            |
| Attactioned<br>D Details<br>g10 Visc can Lanced the entried<br>g10 Visc can Lanced the entried<br>g10 Visc                                                                 | Torre<br>ter or specific lines<br>an ansament descent of<br>the Ream Revelation<br>Constrainty<br>Price<br>2 100                                                                                                    | a ine. To get a t                                             | Annual Annual Social Social So                                                                                                    | y Silva, Och He sp<br>SOM Ogy<br>Each 2<br>Promised Date<br>(Si Any, 2014 Sci<br>Each 3    | Eine can d'he<br>Prize Jan<br>Freedi<br>0 Sa Jahlar              | n destruit row a<br>normal Note to<br>Supplie<br>By Date<br>-2016 10 00 30 | d han make char<br>y Contra<br>Supplier Order<br>Unio  | gen.<br>Our Name St<br>Or<br>Discount<br>(NJ                        | ntes Globa<br>er<br>Start<br>Effective<br>Date<br>er                         | End Officeries<br>Date               | Supple<br>D<br>Status<br>Accepted            | e Coulig ,                 | Split Reason                                        | Action<br>Action         |
| Attactioned<br>D Details<br>g10 Visc can Lanced the entries of<br>g10 Visc can Lanced the entries of<br>g10 Vi                                                                          | None<br>or or search, ince<br>in informer brans of<br>the Nam Revision<br>Column Proce<br>2 100                                                                                                    | a live. To quit al                                            | Annuel<br>Annuel<br>Sciences<br>Mail<br>Mail<br>Mail<br>Mail<br>Mail<br>Mail<br>Mail<br>Mail                                                                                                    | ry Silva, dick the sp<br>SOM Ory<br>Each 2<br>Promised Date<br>(Silvay, 2016 Sci<br>Each 2 | the condition<br>Price Am                                        | n desired row a<br>Sought<br>By Date                                       | d han nake chan<br>y Coethia<br>Supplier Order<br>Line | gen<br>Oor Name St<br>Oo<br>Oo<br>Oo<br>Oo<br>Oo                    | atus Gabba<br>se<br>Baart<br>Effective<br>Date                               | End Officerive<br>Date               | Supple<br>D<br>Status                        | a Condig ,                 | Syll Reson                                          | Action<br>Action<br>Comp |
| Attachment<br>D Details<br>g107 Visc can Lancel the other is<br>g107 Visc can Lancel the other is<br>g107 Visc can Lancel the other<br>g107 Visc can Lancel the other<br>g                                                            | Nove<br>der ansecht ihren<br>ein ansecht ihren<br>der Basen Rechekter<br>Ochsensell Price<br>2 100<br>Gesentligt Price                                                                                                    | a tree. To spot at<br>5 Supplier Here<br>Quantity<br>Received | Answer<br>Macanana<br>Answer<br>Macanana<br>Macanana<br>Answer<br>Macanana<br>Answer<br>Macanana<br>Answer<br>Macanana<br>Answer<br>Macanana<br>Macanana<br>Answer<br>Macanana<br>Macananana<br>Macanana<br>Macanananana<br>Macanana<br>Macanana<br>Macanana<br>Macanananan | ry telles, det he sp<br>both Gay<br>Each 2<br>Promised Date<br>Chang-2010 Date             | Fire can of he<br>Price Am<br>O To Herefi<br>O To Herefi<br>Need | n desmit nor a<br>normal Note to<br>Scoppla<br>Dy Date<br>2010 20 00 20    | el hun nute char<br>, Contra<br>Supplier Order<br>Une  | Discount<br>(No Name So<br>Co<br>Discount<br>(No<br>Discount<br>(No | stus Globe<br>en<br>Start<br>Effective<br>Date<br>Start<br>Effective<br>Date | End Effective<br>Date                | Supple<br>ED<br>Status<br>Accurate<br>Status | n Cooling )<br>Arter brand | Nachnem 1<br>©<br>Split Rasson<br>©<br>Split Rasson | Action<br>Action         |

| We Roote Tools Hole                                                                                                    |                                                                                                    | gancos sos cos                                                                                                    |                                                          | -balle-to-acet                                           | ebeboloun                                                                                            | protected                                     | and the second second                                                                    | a sequent cha                                                                    | idea to agend                                                                                                    |                                                                                       |                                      |                                                        |                                                                     |                 |            |  |
|----------------------------------------------------------------------------------------------------|----------------------------------------------------------------------------------------------------|----------------------------------------------------------------------------------------------------|----------------------------------------------------------|----------------------------------------------------------|----------------------------------------------------------------------------------------------------|-----------------------------------------------|------------------------------------------------------------------------------------------|----------------------------------------------------------------------------------|----------------------------------------------------------------------------------------------------|---------------------------------------------------------------------------------------|--------------------------------------|--------------------------------------------------------|---------------------------------------------------------------------|-----------------|------------|--|
| Image:       Page:       Page: <t< td=""><td>dt Vew Favorites To</td><td>iolis Help</td><td></td><td></td><td></td><td></td><td></td><td></td><td></td><td></td><td></td><td></td><td></td><td>× T.Convert</td><td>· E Select</td></t<>                                                                                                    | dt Vew Favorites To                                                                                                    | iolis Help                                                                                                    |                                                          |                                                          |                                                                                                    |                                               |                                                                                          |                                                                                  |                                                                                                    |                                                                                       |                                      |                                                        |                                                                     | × T.Convert     | · E Select |  |
| time     Another     Provide the set of the set of th                                                                                                    | • 🔁 • 🖂 👘 • Pa                                                                                                    | je = Salety = Too                                                                                                    | 0-5                                                      | BOQ                                                      |                                                                                                    |                                               |                                                                                          |                                                                                  |                                                                                                    |                                                                                       |                                      |                                                        |                                                                     |                 |            |  |
| More 7<br>Use a regular Control<br>New CV: STRVEN<br>Description<br>Name A regular<br>Name A regular<br>Name A re | Supplier ST<br>Addres                                                                                                    | <ul> <li>Supplier X</li> <li>UTICA</li> <li>30100 Utica Ref</li> <li>Bog 586</li> </ul>                                                                                                    |                                                          |                                                          | Carner<br>POB<br>Freight Terms                                                                       | REFER TO<br>Shoping Pr<br>FCA Select<br>2010) | BOLS ROUTING OU<br>and<br>b Dock prodems                                                 | 140                                                                              | 100<br>100                                                                                                    |                                                                                       |                                      |                                                        |                                                                     |                 | Ŷ          |  |
| Units regists         Units regists         Units re                                                                                                    |                                                                                                    | flute 2                                                                                                    |                                                          | SN                                                       | pping Control                                                                                        |                                               |                                                                                          |                                                                                  |                                                                                                    |                                                                                       |                                      |                                                        |                                                                     |                 | - 1        |  |
| Attachments Auror O Details  TO Details  T                                                                                                    | Buy<br>Order to<br>Description<br>Note to Suggith<br>Sourcoug Decame<br>Organization<br>Suggitac Order Nation                                                                                                    | Usa Heghts, MO<br>CHL, STEVEN<br>21-Mar-2018 (5.11<br>Autophel<br>C<br>C<br>COLS Dvison                                                                                                    | 45                                                       | Bill-To A                                                | ddress<br>Denes Genese C<br>1181 Bud<br>URa OH                                                       | lynames La<br>Isys Road<br>4004 1911          | ec bysams                                                                                |                                                                                  |                                                                                                    |                                                                                       |                                      |                                                        |                                                                     |                 |            |  |
| NO Details         g1 10: non-second free files with white with a file. To gift a line into multiple data of a file. To gift a line into multiple data of a line into multiple data of a line into multiple data of a line intomultiple d                                                                                                    | Afachned                                                                                                    | s hore                                                                                                    |                                                          |                                                          |                                                                                                    |                                               |                                                                                          |                                                                                  |                                                                                                    |                                                                                       |                                      |                                                        |                                                                     |                 | - 1        |  |
| Spin-Term Processing Processing P                                                                                                    | O Details                                                                                                    |                                                                                                    |                                                          |                                                          |                                                                                                    |                                               |                                                                                          |                                                                                  |                                                                                                    |                                                                                       |                                      |                                                        |                                                                     |                 |            |  |
| Stipping     Stipping     Stipping <th c<="" th=""><th>g 10P You can cancel the entre<br/>g TIP Click on the Drose link to a<br/>Prose AU mote AU</th><th>inder är specific lines.<br/>Hen sinprivert detalls of</th><th>a tina; Tir ngilê a</th><th>ine min multiple d</th><th>aliwry dallau, c'e</th><th>t the split is</th><th>re cor d'Ite desirel ros</th><th>and then make th</th><th>ryn.</th><th></th><th></th><th></th><th></th><th></th><th></th></th>                                                                                                    | <th>g 10P You can cancel the entre<br/>g TIP Click on the Drose link to a<br/>Prose AU mote AU</th> <th>inder är specific lines.<br/>Hen sinprivert detalls of</th> <th>a tina; Tir ngilê a</th> <th>ine min multiple d</th> <th>aliwry dallau, c'e</th> <th>t the split is</th> <th>re cor d'Ite desirel ros</th> <th>and then make th</th> <th>ryn.</th> <th></th> <th></th> <th></th> <th></th> <th></th> <th></th>                                                                                                    | g 10P You can cancel the entre<br>g TIP Click on the Drose link to a<br>Prose AU mote AU                                                                                                    | inder är specific lines.<br>Hen sinprivert detalls of    | a tina; Tir ngilê a                                      | ine min multiple d                                                                                   | aliwry dallau, c'e                            | t the split is                                                                           | re cor d'Ite desirel ros                                                         | and then make th                                                                                                    | ryn.                                                                                  |                                      |                                                        |                                                                     |                 |            |  |
| Ship-To<br>Location     Gaussity<br>Outward Price     Gaussity<br>Restanced<br>State     Amount<br>Restanced<br>State     Next By Date<br>State     Supplier<br>Last<br>State     State<br>(N)     End Effective<br>Date     States     Attachment<br>State     States       4     2     0xx0     10     2010     5; 23:Min - 214:S100.00     0xx     Armount     Armount     Image: Control<br>(N)     Armount     Armount     Image: Control<br>(N)     Armount     Image: Control<br>(N)     Armount     Image: Control<br>(N)     Armount     Image: Control<br>(N)     Armount     Image: Control<br>(N)     Armount     Image: Control<br>(N)     Image: Control<br>(N)     Image: Control                                                                                                    | g TP Yos can cancer the entries<br>TP Octo on the Dinas into its<br>Prove AU robe AU<br>4 CC<br>4 C Dinas Type Reset<br>4 1 Dinas                                                                                                    | inder in specific trees,<br>was propriet details of<br>Add Inter Revision                                                                                                    | a ine. To upit a                                         | ine minutiges a<br>n Descrip<br>Sed                      | alwry datus, cic<br>datus UCM<br>Each                                                                | Oty P                                         | re opr d'The (estred res<br>Nex Amount <mark>Note</mark><br>Supp                         | and then make ch<br>for Comb                                                     | nya<br>ustar Nama Si<br>G                                                                                             | atus Globa                                                                            | d Agreement                          | Supplier Config<br>10                                  | Anatomia<br>+                                                       | hann            |            |  |
| 1     0.0.1 - Thermal     2     100     16     23 Addr 2015 (20 0.00)     Annumer     Image: Control of the control of the control of th                                                                                                    | gTIP You can cannot the entries<br>gTIP Clock on the Draw levels to a<br>free AI reade AI<br>4 Can Type Read<br>4 1 Clock<br>Disponents                                                                                                    | inder in specific trees,<br>was propriet i details of<br>Add Same Revisitor                                                                                                    | a Ine. To optif a                                        | n Descrip                                                | ninary talas, ric<br>data UCM<br>Each                                                                | Oly P                                         | na ann d'fha daalmal na<br>New Annound <mark>Note</mark><br>Sagg                         | and then make ch<br>No. Comb<br>Silver                                           | ergen.<br>autor Name St<br>Cl                                                                                         | atus Girda                                                                            | d Symmetry                           | Supplier Config<br>10                                  | Attachments<br>+                                                    | Restor          |            |  |
| A 2 Doors we Earl 3 Open +                                                                                                    | gTD You can cancel the entry<br>gTD Oct on the frame law to<br>these for many of the frame law to<br>the for the frame of the frame<br>and the frame of the frame of the frame<br>of the frame of the frame of the frame<br>of the frame of the frame of the frame of the frame<br>of the frame of the frame of the fram                                                                                                    | inter or specific trees<br>are stripment details of<br>Rob here Revolution<br>Guardity<br>Codewed Price                                                                                                    | a Ine. To upil a<br>Supplier the<br>Quantity<br>Received | n Descrip<br>Sec                                         | alivery Sales, cic<br>data UCM<br>Each<br>count Promised                                             | Ory P                                         | New Amount Note                                                                          | to and then make the<br>files Comm<br>Supplier Onde<br>Lites                     | ergen.<br>actor Name So<br>O<br>V<br>Discount<br>(N)                                                                  | atus Glube<br>at<br>Start<br>Effective<br>Opte                                        | d Agreement<br>End Effectiv<br>Date  | Soppler Coolig<br>10                                   | Atlantionentis<br>*                                                 | Reson           |            |  |
| Stopments Stopment Stap.To Guestly Price General Amount Provised Date Need By Date Supplier Online Decount Intel Intel Date CN Date Edd Effective Status Attachments Split Resoun Action Date                                                                                                    | g TP You can intered the entry<br>g TP Cost on the Draw lot to<br>these N rease Al<br><b>C Cost on Type News</b><br>A 1 Occoss<br>Disponents<br>Stagement Stage To<br>Costone<br>1 COLL - Terring                                                                                                    | nder er specific bres,<br>an stigment detakt of<br>Ade hans Strelator<br>Ondered Price<br>2 100                                                                                                    | a ine. To quit a<br>Supplier har<br>Quantity<br>Received | Amount Am                                                | ativery dates, cite<br>dates SCM<br>Each<br>count Promised<br>co st                                  | Cay F                                         | New Office (second real<br>New Annual Nature<br>News) Dy Date<br>(b) 221-Mar 2016 (SE 00 | or and then make the                                                             | ron<br>ater Kana Si<br>G<br>Ci<br>Ci<br>Ci                                                                            | start Globa<br>se<br>Start<br>Effective<br>Outo                                       | d Agreement<br>End Effective<br>Date | Supplier Config<br>10<br>Status Attachen<br>Anapliel   | Atachowen<br>*                                                      | Reson           |            |  |
| Stopments Solpments Solpments Solpments Solpments Solp To Gradently Price Generative Generative Gen                                                                                                    | gTP You can introd the entry<br>gTP Cet on the Break live to to<br>these AI rates AI<br>C 27<br>Table Line Type Rend<br>4 1 Genose<br>Dispensents<br>Stigment State To<br>Location<br>1 Genose<br>2 Genose<br>2 Ge | Custoffy Price<br>Custoffy Price<br>Colored 2 100                                                                                                    | a he Toropha<br>Supplier has<br>Quantity<br>Received     | Amount<br>Amount<br>Received<br>2                        | elinery deltes, cic<br>elinery deltes, cic<br>Each<br>Data<br>Popularia<br>Data<br>Each<br>Popularia | Cay F                                         | No. of the descel of<br>No. Amount Note<br>Supp<br>Nord Dy Date                          | or and then make the<br>Supplier Code<br>Line                                    | rrym<br>actor Kamo So<br>G<br>Cu<br>Tu<br>Tu                                                                          | atus Globa<br>um<br>Start<br>Effective<br>Oute                                        | d Agreement<br>End Effectiv<br>Date  | Supplier Cooling<br>10<br>Status Attachers<br>Accepted | Attachmants<br>*                                                    | Action 1        |            |  |
| Ship-To Generally Price Generally Price Generally Amount Promised Date Need By Date Septime Order Deceman (N) Date Date Checkler Date Attachments Split Reason Action Date                                                                                                    | IT You can any far of the order<br>IT Cours on the Draw lot to the<br>Item A Han A<br>Course of the A Han A<br>Course of the Type A Hand<br>Course of the Type A Hand<br>Item A Hand A Hand<br>Item A Hand<br>Item A Hand<br>Item A Hand<br>Item A H                                                                                                    | enter or same fil trees<br>and subproved details of<br>the terms Revelation<br>Contacted Price<br>2 100                                                                                                    | a he Toropha<br>Supplier her<br>Guentity<br>Received     | n Descrip<br>In Descrip<br>In<br>Becalved Am<br>2<br>Int | elium dellas, co<br>delas DCM<br>Each<br>count Promised<br>to 20<br>Each                             | Ory P                                         | New Amount Note<br>New Amount Supp<br>Need By Date                                       | tend then make of<br>the Coards<br>Supplier Ords<br>Line                         | rrym<br>actor Kame So<br>O<br>V<br>The<br>The<br>Chamel<br>O                                                          | start Globa<br>Start<br>Effective<br>Data                                             | d Agreement<br>End Effectiv<br>Date  | Supplier Config<br>B<br>States Attaches<br>Accepted    | Attachments<br>*<br>source Split Researce<br>attachments<br>*       | Actor           | 9          |  |
| COL Brins                                                                                                    | gTIP Visi set i sette fine erfore<br>gTIP Cist in the Brow let to b<br>then Al Heim Al<br>2 22<br>2 23<br>2 24 1 2000<br>2 24 1 2000<br>2 24 1 2000<br>2 24 1 2000<br>2 24 1 2000<br>2 24 1 2000<br>2 24 1 2000<br>2 24 1 2000<br>2 24 1 2000<br>2 24 1 2000<br>2 4 1 2 0000<br>2 4 1 2 0 0000<br>2 4 1 0 0000<br>2 4 1 0 00000000000000000000000000000000                                                                                                    | onder or same fil lives,<br>and singment details of<br>Date Revealed<br>Contenting Price<br>2 100                                                                                                    | a ina, Tangit a<br>a Supplier her<br>Quantity<br>Nacabud | Amount<br>Amount<br>Baselend<br>Wei                      | elinery dates, cor<br>dates DCM<br>Each<br>count Promised<br>00 20<br>Each                           | Ory F                                         | New Amount Nate<br>New Amount Supp<br>Need by Date                                       | to and then make the<br>filter Control<br>Supplier Onder<br>Supplier Onder<br>30 | ryen<br>actor Kanes S<br>O<br>V<br>N<br>O<br>O                                                                        | atus Giblio<br>set<br>Start<br>Effective<br>Oate                                      | d Agreement<br>End Effective<br>Date | Supplier Config<br>B<br>States Attaches<br>Acospiel    | Attachments<br>*<br>en 5 Spilt Ressor<br>#                          | Action          |            |  |
| 1 COC 3 1211 30030 % 25-Mar/01010030 Ableford (C M                                                                                                    | IT You can anno 1 anna 1 anna 1 anna 1<br>If The Cons on the Dima into the<br>Uniter AI The AI<br>If C<br>If C<br>If C<br>If C<br>If C<br>If C<br>If C<br>If                                                                                                    | And a second local second second seco | a ine Tongil a<br>Supplier her<br>Quantity<br>Received   | Amount Am                                                | timery datas, co<br>tion UCM<br>Each<br>Coast Promised<br>Each<br>Coast Promised                     | Cay F<br>2<br>Date                            | New Of Dy Date New Other                                                                 | and then mass the<br>film Control<br>Supplier Onds<br>Supplier Onds<br>User      | rgen.<br>actor Kama Si<br>O<br>C<br>C<br>C<br>C<br>C<br>C<br>C<br>C<br>C<br>C<br>C<br>C<br>C<br>C<br>C<br>C<br>C<br>C | stars Globa<br>ser<br>Start<br>Effective<br>Oate<br>ser<br>Start<br>Effective<br>Oate | End Effective<br>Date                | Supplier Config<br>B<br>Sates Atlantes<br>Annylist     | Atachemis<br>*<br>solo Spit Resource<br>4<br>*<br>ens Spit Resource | Ramon<br>Action |            |  |

10. Select Split button to create additional shipment line

11. Enter **Quantity Ordered** (total quantity of shipments must total to line quantity), **Promised Date, Reason**, and select **Change** from **Action** menu

| The second second seco                                                                                                    |                                                                                                    | the blacks                                                                                                    |                                                                                                    |                                                                                                    |                                                                      |                                                                                      |                                                                                                    |                                                                                                    | 1 Transfer a                                                                 |
|----------------------------------------------------------------------------------------------------|----------------------------------------------------------------------------------------------------|----------------------------------------------------------------------------------------------------|----------------------------------------------------------------------------------------------------|----------------------------------------------------------------------------------------------------|----------------------------------------------------------------------|--------------------------------------------------------------------------------------|----------------------------------------------------------------------------------------------------|----------------------------------------------------------------------------------------------------|------------------------------------------------------------------------------|
| Image: State of the state of the state                                                                                                    |                                                                                                    | · Colores Trades De                                                                                                    | 6 A 6                                                                                                    |                                                                                                    |                                                                      |                                                                                      |                                                                                                    |                                                                                                    | 1- 200-001-1                                                                 |
| C Details<br>STP To can and the entre order or goods. Now.<br>STP To can and the entre order or goods. Here,<br>STP Co can the four is for entre order or goods. Here,<br>STP Co can the four is for entre order or goods. Here,<br>STP Co can the four is for entre order or goods. Here,<br>STP Co can the four is for entre order or goods. Here,<br>STP Co can the four is for entre order or goods. Here,<br>STP Co can the four is for entre order or goods. Here,<br>STP Co can the four is four entre order or goods. Here,<br>STP Co can the four is four entre order or goods. Here,<br>STP Co can the four is four entre order order order order order order order order order order order order order order order order order or goods.<br>STP Co can the four entre order order or                                                                                                    | Suppliers for<br>Address<br>Order Date<br>Order Date<br>Bearcigition<br>Baster<br>Baster<br>Sourcing Occument<br>Coganization<br>Supplier Order Restler<br>Adgectments                                                                                                    | UTCA<br>BOOU Unce Not<br>Boop State<br>Boure 2<br>Unce requests, INC States<br>Once STEVEN<br>23-daw-2016 IS ST at<br>Accessed<br>OCLS Downer.<br>Name | Food Security<br>Proget Denses FC-back<br>2019<br>Mayong Control<br>Bills To Address<br>Antonss General Durants<br>Until Ensensk Luna, Ori edition                                                                                                    | j Plyst<br>Mark Dock finodiarma<br>s Land Systems<br>et<br>M                                                                                                    | Payments                                                             |                                                                                      |                                                                                                    |                                                                                                    |                                                                              |
| Ship-for<br>Ship-for<br>Ship-f |                                                                                                    |                                                                                                    | a sea sea constant second second se                                                                                                    | the series around the transmission of the                                                                                                    |                                                                      |                                                                                      |                                                                                                    |                                                                                                    |                                                                              |
| ODJS-Temming         1         D         2020 tht Augl/011 IdD +         1         Accessing         Accessing         Acces                                                                                                    | noe Al Hole Al<br>[ <b>2</b> ]<br>table Line Type Reed.3<br>1 Gente                                                                                                    | de Nam Ravision Supplier                                                                                                    | ten Description DC d Gry                                                                                                    | Vice Amount Stoppin                                                                                                    | , Contractor Name                                                    | Status Global<br>Open                                                                | Agraement Suppli                                                                                            | er Config Atlacheranti<br>Ø                                                                                                    | Reason                                                                       |
| a 2 Guas and East 3 Guar A                                                                                                    | tope fill Hole All<br>( 2)<br>1 alls Line Type Remilik<br>1 Groots<br>Disjonants<br>Shipmant Ship To                                                                                                    | de Rese Struktur Suppler<br>Generally yn a Struktur                                                                                                    | nen Description UC# Gry<br>ter<br>Annonet Annone Promised Date                                                                                                    | hice Amount Boto to<br>Supplie<br>Nord Dy Date                                                                                                    | , Contractor Name<br>Supplier Order Discour                          | Status Global<br>Open<br>Start<br>Effective<br>Date                                  | Agreement D<br>D<br>Lad Effective States                                                                    | er Config<br>Attachment<br>Attachments Split Rase                                                                                                    | n Saman<br>an Action                                                         |
| hgmants                                                                                                    | Con 10 Hole Al<br>Col<br>Table Like Type Rend X<br>Nigments<br>Stigs To<br>Location<br>COL 3 - Terms<br>- COL 3 - Terms                                                                                                    | de Item Streleinen Suppler<br>Gesentlig ist en Gesette<br>1 D                                                                                          | Amount Amount President Date<br>2010 11 Aug 2011 2010<br>2010 11 Aug 2011 2010<br>2010 11 Aug 2011 2010                                                                                                    | Notes         Annount Supplie           Noted Dy Care         No           No         Dy Care           No         Dy Care           No         Dy Care           No         Dy Care                                                                                                    | , Contractor Name<br>Supplier Order Discore<br>Unio (%)              | Status Global<br>Open<br>Start<br>Effective<br>Date                                  | Agreement D<br>D<br>End Effective<br>Date<br>Accepted                                                       | er Config<br>Attachments<br>Attachments Split Reaso<br>C Perso<br>C Devs                                                                                                    | a Season<br>an Action<br>a traves Counce@<br>and trave                       |
| Ship To Quantity Quantity Amount                                                                                                    | Constantiation of the second second s                                                                                                    | de Ren Servision Suppler<br>Generativ<br>Octower<br>1<br>1                                                                                             | Amount Amount President Date<br>Description UCB Ory<br>Amount Amount President Date<br>2020 15-46/2016 020<br>164 Em 3                                                                                                    | Non Annual State 1<br>Non Dy Care<br>• (p. 22) Ser 274 51 00 20<br>(p. 22) Arr 274 51 00 20                                                                                                    | , Contractor Name<br>Supplier Onler<br>Line (%)                      | Status Global<br>Open<br>M Start<br>Etheritive<br>Obtain                             | Agreement Supple<br>End Effective Status<br>Date Accepted                                                   | er Config<br>Attachments<br>Attachments Syste Rease<br>Cons<br>Cons | n React<br>m Action<br>a thore Complex<br>at the                             |
| Location Collevel <sup>11</sup> CO Received Measure Proceed Union Received Measure Proceed Union Received Measure Date States Addresses Split Names A Collevel<br>1 002.3 Benny 3 1211 3.0038 % 23.444-2010 00.00 Accepted 20.0038 Accepted 20.0038 Accepted 20                                                                                                    | Construction Ad<br>Construction<br>Construction | de Item Stavisium Suppler<br>Guentity of Control<br>1<br>0<br>0<br>0<br>0<br>0<br>0<br>0<br>0<br>0<br>0<br>0<br>0<br>0<br>0<br>0<br>0<br>0<br>0        | Amount Amount 1                                                                                                    | Vice Annual Solite V<br>Supplier                                                                                                    | , Contractor Name<br>Supplier Order (Name<br>(N)                     | Status Global<br>Com<br>Statt<br>Statt<br>Com<br>Statt                               | Agreement Des                                                                                               | ar Coolig<br>Anachanan<br>Anachanan<br>Anachan<br>Anachan                                                                                                    | n Artisa<br>at Trans Orașa 🛞<br>at Tran                                      |
| (planet)                                                                                                    | Non 19 hole Af<br>Colored Sectors<br>Internet State To<br>State Line Type Bunch<br>Internet State To<br>Colored Sectors<br>Colored Sectors<br>Internet Sectors<br>Internet Sectors<br>Colored Sectors<br>Colored Sect                                                    | de Item Stavistion Suppler<br>Generating<br>1 0<br>Colorent Price Generating<br>Colorent Price Generating<br>Statustion<br>2 021                       | Annual President Description<br>Marcaline<br>Marcaline<br>Mar | No.         Annount Supplier           No.         Annount Supplier           No.         Annount Supplier           No.         Annount Supplier           No.         Annount Supplier           No.         Annount Supplier           No.         Annount Supplier           No.         Annount Supplier           No.         Annount Supplier           No.         Annount Supplier           No.         Annount Supplier           No.         Annount Supplier | , Contractor Name<br>Supplier Order (Fil-<br>Une (Fil-<br>Lane (Fil- | Sanus Giobad<br>Open<br>M Start<br>Distribut<br>Open<br>M Start<br>Effective<br>Date | Agreement Sogni<br>End Effective<br>Date Accelent<br>Cod Effective<br>Date Accelent<br>Accelent<br>Accelent | Anachanan Spit Rase                                                                                                    | e Reason<br>a Section<br>a Singer<br>on Charge Singer<br>on Action<br>Singer |

## 12. Scroll to top of page and select Submit

| Edit Man Encodes You                                                                                                    |                                                                      |                                                                                                   |                                                                                                    |                    |                                                                                                    | 11 800                   |      |
|----------------------------------------------------------------------------------------------------|----------------------------------------------------------------------|---------------------------------------------------------------------------------------------------|----------------------------------------------------------------------------------------------------|--------------------|----------------------------------------------------------------------------------------------------|--------------------------|------|
| · [] ·                                                                                                    | · Salety · Tryin · Q ·                                               | 0.40                                                                                              |                                                                                                    |                    |                                                                                                    |                          |      |
|                                                                                                    |                                                                      | Density Posts                                                                                     |                                                                                                    | 0 + 0              |                                                                                                    |                          |      |
|                                                                                                    |                                                                      |                                                                                                   |                                                                                                    | ~ ~ ~              |                                                                                                    |                          |      |
| plaining Orders Stignarts                                                                                                    | Paring France Admini                                                 | haton                                                                                             |                                                                                                    |                    |                                                                                                    |                          |      |
| Orders Parchase Orders                                                                                                    | Agreements Vew Requests                                              | Purchase Hotory   Work Confirmations   RPG   Deliverables                                         |                                                                                                    |                    |                                                                                                    |                          |      |
| tes Arthue Otles -                                                                                                    | andard Burchase On                                                   | der : 40207782 3 /Total USD 3 863 00                                                              |                                                                                                    | · material factors | ricestic launces.                                                                                                    |                          |      |
| request unanges for a                                                                                                    | andero Porchase Orc                                                  | Ser : 42297702,5 [rotal Gab 3,865394]                                                             |                                                                                                    | Cancel Save        | Submit Export A                                                                                                    | time care para oral 5    | 6 GB |
|                                                                                                    |                                                                      |                                                                                                   |                                                                                                    |                    |                                                                                                    |                          |      |
| Order Information                                                                                                    |                                                                      |                                                                                                   |                                                                                                    | _                  |                                                                                                    |                          |      |
| General Information                                                                                                    |                                                                      | Terms and Conditions                                                                              | Related Information                                                                                                    |                    |                                                                                                    |                          |      |
| Total                                                                                                    | 1.043.00                                                             | Payment Terms AET30                                                                               | and a second second sec |                    |                                                                                                    |                          |      |
| Supplier                                                                                                    | Supplier X                                                           | Carrier REPER TO GOLS ROUTING OF                                                                  | A                                                                                                    |                    |                                                                                                    |                          |      |
| Supplier Site                                                                                                    | UTICA                                                                | FOB Shoping Paint                                                                                 | Payments                                                                                                    |                    |                                                                                                    |                          |      |
| ADDING                                                                                                    | Deput Units Het                                                      | 2010                                                                                              |                                                                                                    |                    |                                                                                                    |                          |      |
|                                                                                                    | Sulle 2                                                              | Shipping Control                                                                                  |                                                                                                    |                    |                                                                                                    |                          |      |
|                                                                                                    | Utica Heights, WO 53489                                              | Bill-To Address                                                                                   |                                                                                                    |                    |                                                                                                    |                          |      |
| Beyer                                                                                                    | CHL STEVEN                                                           |                                                                                                   |                                                                                                    |                    |                                                                                                    |                          |      |
| Order Date                                                                                                    | 23-89-2018 15:TT AT                                                  | Address General Dynamics Land Bystems                                                             |                                                                                                    |                    |                                                                                                    |                          |      |
| Status                                                                                                    | Accepted                                                             | 1101 Bucheye Road                                                                                 |                                                                                                    |                    |                                                                                                    |                          |      |
| Reson                                                                                                    |                                                                      | Data, OH 40804-1810                                                                               |                                                                                                    |                    |                                                                                                    |                          |      |
| Note to Rupping                                                                                                    |                                                                      |                                                                                                   |                                                                                                    |                    |                                                                                                    |                          |      |
| Sourcing Document                                                                                                    |                                                                      |                                                                                                   |                                                                                                    |                    |                                                                                                    |                          |      |
| Organisation                                                                                                    | ODL8 Division                                                        |                                                                                                   |                                                                                                    |                    |                                                                                                    |                          |      |
| Supplier Order Muniter                                                                                                    | Acres 1                                                              |                                                                                                   |                                                                                                    |                    |                                                                                                    |                          |      |
|                                                                                                    |                                                                      |                                                                                                   |                                                                                                    |                    |                                                                                                    |                          |      |
| Details                                                                                                    |                                                                      |                                                                                                   |                                                                                                    |                    |                                                                                                    |                          |      |
| The loss of the same of                                                                                                    | and or advantite local                                               |                                                                                                   |                                                                                                    |                    |                                                                                                    |                          |      |
| TP Out of the Show Mills one                                                                                                  | strament details of a time. To sair                                  | a the HS multiple delivery dates, click the split the con of the desired                          | Tow and then make changes.                                                                                                    |                    |                                                                                                    |                          |      |
|                                                                                                    |                                                                      |                                                                                                   |                                                                                                    |                    |                                                                                                    |                          |      |
| tion int which all                                                                                                    |                                                                      |                                                                                                   |                                                                                                    |                    |                                                                                                    |                          |      |
| NOW THE HOLE AL                                                                                                    |                                                                      |                                                                                                   |                                                                                                    |                    | to the second                                                                                                    |                          |      |
| now NE 1906-NE                                                                                                    |                                                                      |                                                                                                   | and a loss                                                                                                    |                    | Statement in contract of                                                                                                    | Amarkenette Bassie       |      |
| row NJ HOL AL<br>(2)<br>fails Line Type NewsCo                                                                                | ham Revision Supplier                                                | ham Description UOM Gry Price Amount 5                                                            | ofe to Contractor Name Status                                                                                                    | Global Agreement   | 0                                                                                                    | ACCELENCES INFERENCE     |      |
| nov N Hos N<br>(2)<br>Talls Line Type New(3)<br>( 1) Goots                                                                    | ) item Revision Supplier (                                           | ham Description UOM Gry Price Amount 5                                                            | lote to<br>applier Contractor Name Status<br>Cont                                                                                                    | Global Agreement   | 0                                                                                                    |                          |      |
| nov ni kolo ni<br>C 27<br>nalis Line Type Nom/Jo<br>r 1 Groch<br>Disponents                                                   | ) Ram Revision Supplier                                              | ham Description UOM Gy Price Amount<br>test Each 2                                                | tote to<br>constructor Name Status<br>Com                                                                                                    | Global Agreement   |                                                                                                    | •                        |      |
| Four Al Hole Al<br>Calle Line Type Need So<br>I 1 Goods<br>Disponents<br>Subpress                                             | h han Revision Supplier<br>Doently Price Descript                    | here Description UOM Gry Price Amount of<br>test Each 2                                           | ote to<br>opplar Contactor Name Status<br>Com<br>Supplar Order Discount Stat<br>Line (N)                                                                                                    | Gitbal Agreement   | D International International | •<br>Split Resson Action |      |
| tou Al Hole Al<br>( 2)<br>tails Line Type News)20<br>1 1 Doub<br>Disponents<br>Shipment Ship To<br>Location<br>, 00.5. Therea | h hen Revision Supplier<br>Generally Price Guarding<br>Ordered 1 200 | ham Description UOM Gry Price Assount<br>ter Exer 2<br>Assount Assount Provided Data Naed by Data | Supplier Contractor Name Status<br>Open<br>Supplier Order Discourt Elle<br>Date                                                                                                    | Gitted Agreement   | D Inter Attachments                                                                                                    | Spit Ramon Actio         |      |

## 13. Receive confirmation of request submission

| 🖰 Kuppler Portal - Internet Explorer                                                                          |           | _I@X                               |
|----------------------------------------------------------------------------------------------------|-----------|------------------------------------|
| 🏠 😳 🕷 http://dodui/4h.gdk.com.1053/0A_HTML/0A_pt/page=/orade/apps/pos/diangeorder/webul? 🔎 💿 👩 Suppler Portal | ×         |                                    |
| File Edit Vew Favorites Tools Help                                                                            |           | × 🖲 Convert 💌 🚮 Selec              |
| 🖓 * 📉 r 🖂 🛞 * Pape * Sality * Tools * 🚱 * 💭 🔕 🖏                                                               |           |                                    |
| Contenued corporate branding maps for Cracle Applications (Bupplier Portal                                    | * © * ¢ 4 | 🗧 🛛 Lagged In As \$M\$206.UTHC 🕥 📲 |
| Supportione Orders Disports Parring France Administration                                                     |           |                                    |
| Work Orders Perchase Orders Agreements View Requests Purchase Halory Work Continuators RFG Deliverables       |           |                                    |
| Suppler Home = Mee Onler Details =<br>Change Order Confirmation                                               |           |                                    |
| Charge Request for Purchase Oncer 42237112 has been submitted for approval.                                   |           |                                    |
| Return to Pustnase Order Summary                                                                              |           |                                    |
|                                                                                                    |           |                                    |
|                                                                                                    |           |                                    |
|                                                                                                    |           |                                    |
|                                                                                                    |           |                                    |
|                                                                                                    |           |                                    |
|                                                                                                    |           |                                    |
|                                                                                                    |           |                                    |
|                                                                                                    |           |                                    |
|                                                                                                    |           |                                    |
|                                                                                                    |           |                                    |
|                                                                                                    |           |                                    |
|                                                                                                    |           |                                    |
|                                                                                                    |           |                                    |
|                                                                                                    |           |                                    |
|                                                                                                    |           |                                    |
|                                                                                                    |           |                                    |
|                                                                                                    |           |                                    |
|                                                                                                    |           |                                    |
|                                                                                                    |           |                                    |
|                                                                                                    |           |                                    |
|                                                                                                    |           |                                    |
| Convisit b) 1998, 2011, Oracle and/or in alliables. All ratio resolved                                        |           | Place Statement                    |
|                                                                                                    |           | 100% ·                             |

#### **Questions?**

- The Purchase Order home page is your access point to all purchase orders in which you can acknowledge, accept, request changes, enter Promise Dates and/or Split Shipments
- Terms and Conditions are an important part of any purchase orders received and need to be reviewed, where applicable before you can proceed further

**Getting Help** 

In the event that you have questions regarding Managing Purchase Orders, please contact your GDLS buyer.

#### **Revision History**

| Revision # | Date       | Revision Description                       |
|------------|------------|--------------------------------------------|
| 0          | 2019       | Initial release to align with upgrade from |
|            |            | Oracle 11.0 to Oracle 12.2                 |
| 1          | 11/30/2021 | Updates by iSupplier Manual Project        |
|            |            | Team                                       |
|            |            |                                            |